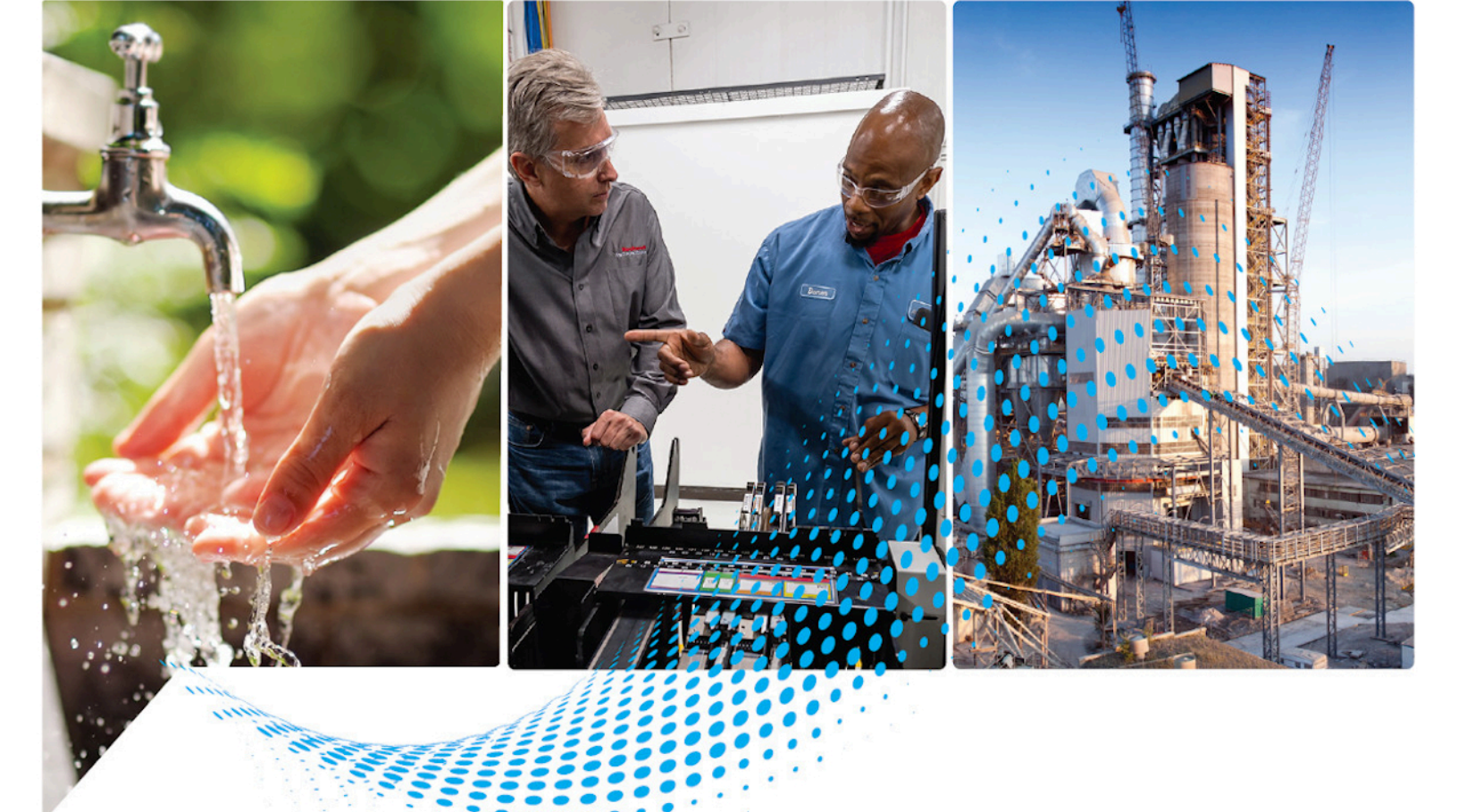

# Logix 5000 Controllers Produced and Consumed Tags

1756 ControlLogix, 1756 GuardLogix, 1769 CompactLogix, 1769 Compact GuardLogix, 1789 SoftLogix, 5069 CompactLogix, 5069 Compact GuardLogix, Studio 5000 Logix Emulate

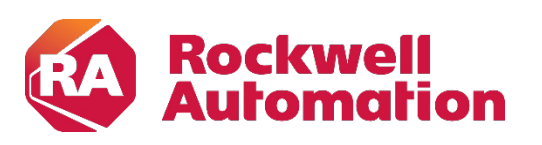

**Programming Manual** 

**Original Instructions** 

## **Important User Information**

Read this document and the documents listed in the additional resources section about installation, configuration, and operation of this equipment before you install, configure, operate, or maintain this product. Users are required to familiarize themselves with installation and wiring instructions in addition to requirements of all applicable codes, laws, and standards.

Activities including installation, adjustments, putting into service, use, assembly, disassembly, and maintenance are required to be carried out by suitably trained personnel in accordance with applicable code of practice.

If this equipment is used in a manner not specified by the manufacturer, the protection provided by the equipment may be impaired.

In no event will Rockwell Automation, Inc. be responsible or liable for indirect or consequential damages resulting from the use or application of this equipment.

The examples and diagrams in this manual are included solely for illustrative purposes. Because of the many variables and requirements associated with any particular installation, Rockwell Automation, Inc. cannot assume responsibility or liability for actual use based on the examples and diagrams.

No patent liability is assumed by Rockwell Automation, Inc. with respect to use of information, circuits, equipment, or software described in this manual.

Reproduction of the contents of this manual, in whole or in part, without written permission of Rockwell Automation, Inc., is prohibited.

Throughout this manual, when necessary, we use notes to make you aware of safety considerations.

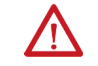

**WARNING:** Identifies information about practices or circumstances that can cause an explosion in a hazardous environment, which may lead to personal injury or death, property damage, or economic loss.

**ATTENTION:** Identifies information about practices or circumstances that can lead to personal injury or death, property damage, or economic loss. Attentions help you identify a hazard, avoid a hazard, and recognize the consequence.

**IMPORTANT** Identifies information that is critical for successful application and understanding of the product.

Labels may also be on or inside the equipment to provide specific precautions.

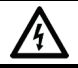

SHOCK HAZARD: Labels may be on or inside the equipment, for example, a drive or motor, to alert people that dangerous voltage may be present.

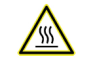

BURN HAZARD: Labels may be on or inside the equipment, for example, a drive or motor, to alert people that surfaces may reach dangerous temperatures.

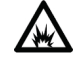

**ARC FLASH HAZARD:** Labels may be on or inside the equipment, for example, a motor control center, to alert people to potential Arc Flash. Arc Flash will cause severe injury or death. Wear proper Personal Protective Equipment (PPE). Follow ALL Regulatory requirements for safe work practices and for Personal Protective Equipment (PPE).

This manual includes new and updated information. Use these reference tables to locate changed information.

Grammatical and editorial style changes are not included in this summary.

#### **Global changes**

This table identifies changes that apply to all information about a subject in the manual and the reason for the change. For example, the addition of new supported hardware, a software design change, or additional reference material would result in changes to all of the topics that deal with that subject.

| Change            | Торіс      |  |
|-------------------|------------|--|
| Updated branding. | Throughout |  |

#### **New or enhanced features**

This table contains a list of topics changed in this version, the reason for the change, and a link to the topic that contains the changed information.

| Topic Name                                                                  | Reason                                                                                                    |
|-----------------------------------------------------------------------------|----------------------------------------------------------------------------------------------------|
| Legal Notices on page 7                                                     | Updated Legal Notices                                                                                                    |
| Produced/consumed tags on page 9                                            | Changed title from Introduction to Produce and Consumed tags.                                                                  |
| <u>Considerations for produced and consumed tags</u><br>on <u>page 10</u>   | Added new topic.                                                                                                    |
| <u>Organize tags for produced or consumed data</u><br>on <u>page 14</u>     | Changed topic title.                                                                                                    |
| Set up produced and consumed axes on page 16                                | New feature                                                                                                    |
| <u>Create a produced tag</u> on <u>page 20</u>                              | Added prerequisite to create user-defined data<br>type. Updated step 2 to add new tag. Updates<br>steps to included text only. |
| <u>Create a consumed tag on page 22</u>                                     | Added prerequisite to create user-defined data<br>type. Updated step 2 to add new tag. Updates<br>steps to included text only. |
| Consumed Tag Connection dialog box - Connection<br>tab on page 25           | Added tip under the third bullet                                                                                               |
| <u>Consumed Tag Connection dialog box - Status tab</u><br>on <u>page 26</u> | Added new topic.                                                                                                    |
| <u>Consumed Tag Connection dialog box - Safety tab</u><br>on <u>page 27</u> | Added new topic.                                                                                                    |
| <u>Set Advanced Options dialog box parameters</u><br>on <u>page 27</u>      | Added tips to the steps                                                                                                    |
| <u>Set an RPI Range for Produced Tags on page 29</u>                        | Added new topic.                                                                                                    |
| Produce and Consume ControlNet Safety Tags<br>on page 33                    | Added new topic                                                                                                    |
| Edit Connection Information on page 34                                      | Added new topic                                                                                                    |

| Topic Name                                                                              | Reason          |
|-----------------------------------------------------------------------------------------|-----------------|
| Advanced Connection Reaction Time Limit<br>Configuration Dialog Box Overview on page 38 | Added new topic |
| Produce and consume array types on page 47                                              | Added new topic |
| Work with large arrays on page 47                                                       | Added new topic |

## **Table of Contents**

## Summary of Changes Preface

Produce and consume a tag

| Additional resources | 7 |
|----------------------|---|
| Legal Notices        | 7 |

#### **Chapter 1**

| Produced/consumed tags                           |                    |
|--------------------------------------------------|--------------------|
| Considerations for produced and consumed tags.   | 10                 |
| Controllers and networks that support produce    | ed/consumed tags10 |
| Two controllers in same chassis                  |                    |
| Two controllers in separate chassis using Sync   | hLink 11           |
| Connection requirements of a produced or cor     | nsumed tag 11      |
| Considerations when migrating projects that cont | ain multicast      |
| produce tags                                     | 13                 |
| Organize tags for produced or consumed data      | 14                 |
| Bandwidth limitations adjustments                | 15                 |
| Set up produced and consumed axes                | 16                 |
| Produced and consumed axis example               |                    |
| Produced and consumed axis configuration examp   | ple18              |
| Produce and consume program example              |                    |
| Create a produced tag                            |                    |
| Configure connection properties for produced     | tags21             |
| Configure status properties for produced tags    |                    |
| Create a consumed tag                            |                    |
| Additional steps for a PLC-5C controller         |                    |
| Consumed Tag Connection dialog box - Connection  | on tab 25          |
| Consumed Tag Connection dialog box - Status tab  |                    |
| Consumed Tag Connection dialog box - Safety tab  |                    |
| Set Advanced Options dialog box parameters       |                    |
| Set an RPI Range for Produced Tags               |                    |
| Unicast connection option                        |                    |
| RPI limitations and negotiated default           |                    |
| Produce and Consume ControlNet Safety Tags       |                    |
| Edit Connection Information                      | 34                 |
| Set up the consuming controller                  | 35                 |
| Verify consumed tag acceptance                   |                    |
| Advanced Connection Reaction Time Limit Config   | uration Dialog Box |
| Overview                                         |                    |
| Produced and consumed RPI scenarios              |                    |
| Scenario 1                                       |                    |
| Scenario 2                                       |                    |
| Scenario 3                                       | 41                 |
| Scenario 4                                       | 43                 |

| 1769-L2x and 1769-L3x RPI limits44 |
|------------------------------------|
| RPI I/O faults45                   |

## Chapter 2

| Produce and consume array types | 47 |
|---------------------------------|----|
| Work with large arrays          | 47 |
| Produce a large array           | 18 |

**Produce a Large Array** 

Index

This manual details how, with a Logix 5000<sup>™</sup> controller, to produce and consume standard tags and produce a large array. For information on produced and consumed safety tags, refer to the documentation specific to the controller.

This manual is one of a set of related manuals that show common procedures for programming and operating Logix 5000 controllers.

For a complete list of common procedures manuals, refer to the <u>Logix 5000</u> <u>Controllers Common Procedures Programming Manual</u>, publication <u>1756-</u> <u>PM001</u>.

The term Logix 5000 controller refers to any controller based on the Logix 5000 operating system.

These documents contain additional information concerning related Rockwell Automation products.

| Resource                                                                                                    | Description                                                                                                    |
|----------------------------------------------------------------------------------------------------|----------------------------------------------------------------------------------------------------|
| <u>Replacement Guidelines: Logix 5000 Controllers</u><br><u>Reference Manual</u> , publication <u>1756-RM100</u>             | Provides guidelines for migrating projects from<br>ControlLogix 5560 and 5570 controllers to<br>ControlLogix 5580 controllers, and from<br>CompactLogix 5370 controllers to CompactLogix<br>5380 controllers. |
| <u>ControlLogix 5580 and GuardLogix 5580 Controllers</u><br><u>User Manual</u> , publication <u>1756-UM543</u>               | Provides information about designing a system,<br>operating a ControlLogix or GuardLogix-based 5580<br>controllers system, and developing applications.                                                       |
| CompactLogix 5380 and Compact GuardLogix 5380<br>Controllers User Manual, publication 5069-UM001                             | Explains how to use the CompactLogix and Compact GuardLogix 5380 Controllers.                                                                                                    |
| <u>GuardLogix 5570 Controllers User Manual,</u><br>publication <u>1756-UM022</u>                                             | Describes the GuardLogix-specific procedures to<br>configure, operate, and troubleshoot the controller.                                                                                                    |
| <u>Compact GuardLogix 5370 Controllers User Manual,</u><br>publication <u>1769-UM022</u>                                     | Describes the necessary tasks to install, configure,<br>program, and operate a Compact GuardLogix 5370<br>controller.                                                                                         |
| Industrial Automation Wiring and Grounding<br>Guidelines, publication <u>1770-4.1</u>                                        | Provides general guidelines for installing a Rockwell<br>Automation industrial system.                                                                                                    |
| Product Certifications webpage, available at <a href="http://ab.rockwellautomation.com">http://ab.rockwellautomation.com</a> | Provides declarations of conformity, certificates, and other certification details.                                                                                                    |

#### View or download publications

at <u>http://www.rockwellautomation.com/literature</u>. To order paper copies of technical documentation, contact a local Rockwell Automation distributor or sales representative.

### **Legal Notices**

Rockwell Automation publishes legal notices, such as privacy policies, license agreements, trademark disclosures, and other terms and conditions on the <u>Legal Notices</u> page of the Rockwell Automation website.

#### End User License Agreement (EULA)

You can view the Rockwell Automation End-User License Agreement ("EULA") by opening the License.rtf file located in your product's install folder on your hard drive.

#### **Open Source Licenses**

The software included in this product contains copyrighted software that is licensed under one or more open source licenses. Copies of those licenses are included with the software. Corresponding Source code for open source packages included in this product are located at their respective web site(s).

Alternately, obtain complete Corresponding Source code by contacting Rockwell Automation via the Contact form on the Rockwell Automation website: <u>http://www.rockwellautomation.com/global/about-</u><u>us/contact/contact.page</u>

Please include "Open Source" as part of the request text.

A full list of all open source software used in this product and their corresponding licenses can be found in the OPENSOURCE folder. The default installed location of these licenses is C:\Program Files (x86)\Common Files\Rockwell\Help\FactoryTalk Services Platform\Release Notes\OPENSOURCE\index.htm.

## Produce and consume a tag

## Produced/consumed tags

A Logix 5000 controller produces (broadcast) and consumes (receive) systemshared tags.

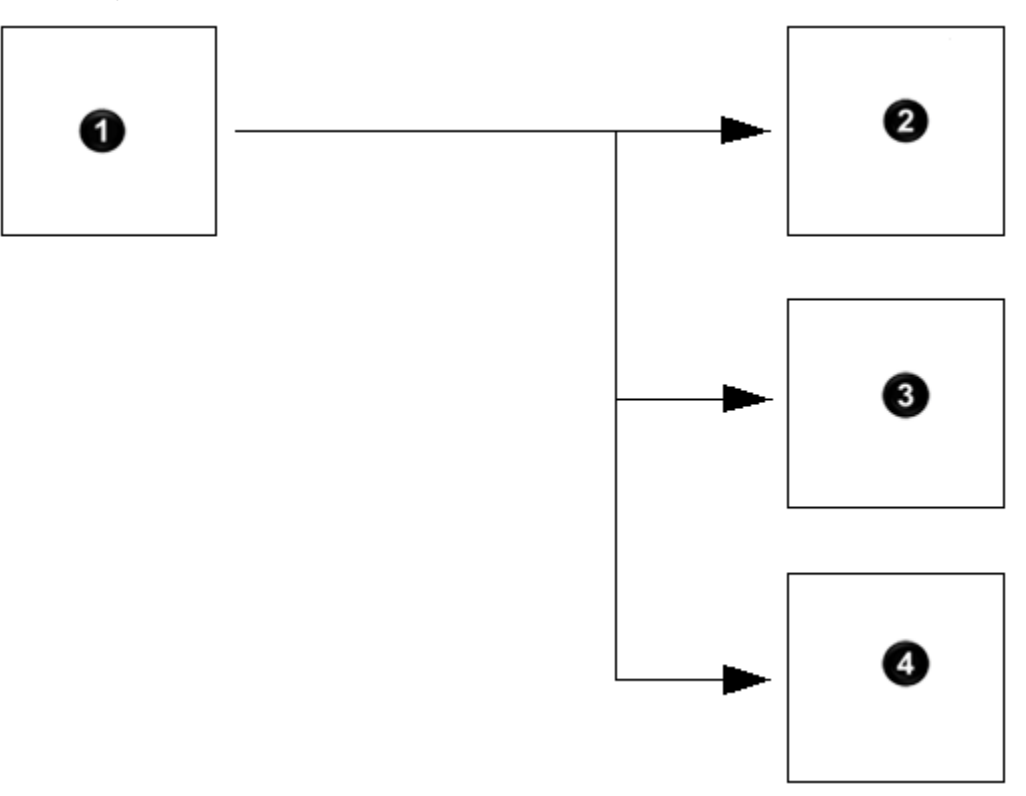

| Number | Description  |
|--------|--------------|
|        |              |
| 0      | Controller_1 |
|        | Produced tag |
| 2      | Controller_2 |
|        | Consumed tag |
| 3      | Controller_3 |
| _      | Consumed tag |
| 4      | Controller_4 |
| -      | Consumed tag |

| Term         | Definition                                                                                                    |
|--------------|----------------------------------------------------------------------------------------------------|
| Produced tag | A tag that a controller makes available for use by other controllers. Multiple controllers can simultaneously consume (receive) the data. A produced tag sends its data to one or more consumed tags (consumers) without using logic. |

| Term         | Definition                                                                                                    |
|--------------|----------------------------------------------------------------------------------------------------|
| Consumed tag | A tag that receives the data of a produced tag. The data type of the consumed tag must match the data type (including any array dimensions) of the produced tag. The RPI of the consumed tag determines the period at |
|              | which the data updates.                                                                                                    |

## Considerations for produced and consumed tags

|   | Keep the following considerations in mind for produced and consumed tags.                                                                                                    |
|---|----------------------------------------------------------------------------------------------------|
|   | <ul> <li>The tags must be controller-scoped tags.</li> <li>The data types must match, including user-defined data type layout.</li> <li>The size of the produced and consumed standard tag is limited to less than or equal to 500 bytes.</li> <li>A produced/consumed tag can only be created when the controller is offline.</li> <li>Connection status information can be included with the produced tag in a standard controller. In order to do this, create a user defined type whose first member is a CONNECTION_STATUS type. Then, the remaining members in the user-defined data type contain the data to be produced.</li> </ul>                                                                             |
| ] | For produced and consumed safety tags, these requirements are mandatory:                                                                                                    |
|   | <ul> <li>The size of the produced and consumed safety tags are limited to 128 bytes.</li> <li>Connection status information must be included with produced and consumed safety tags. Create a user-defined data type whose first member is a CONNECTION_STATUS type. The remaining members in the user-defined data type contain the data to be produced.</li> <li>The Class field must be set to Safety.</li> <li>Safety tags can only be modified when the safety application is not in a safety secured state.</li> <li>Compact GuardLogix 5380 and GuardLogix 5580 Safety controllers can only produce safety tags as unicast. These controllers can consume safety tags as either unicast or multicast.</li> </ul> |
| 9 | See also                                                                                                    |
|   | Organize tags for produced or consumed data on page 14                                                                                                    |
|   | <u>Create a produced tag on page 20</u>                                                                                                    |
|   |                                                                                                    |

#### Create a consumed tag on page 22

## Controllers and networks that support produced/consumed tags

For two controllers to share produced or consumed tags, both controllers must be in the same backplane or attached to the same control network, such as ControlNet or EtherNet/IP network. Although produced and consumed tags can be bridged over two networks, Rockwell Automation® does not support this configuration. Check the documentation specific to your controller to determine which network connections it supports.

<u>Two controllers in same chassis</u> on page 11

Two controllers in separate chassis using SynchLink on page 11

Connection requirements of a produced or consumed tag on page 11

If the controller firmware revision is earlier than revision 9.00, axes in prerevision 9.00 cannot be consumed in a revision 9.00 or later controller because the axis structure changed in revision 9.00. For example, an axis produced in revision 7.00 cannot be consumed in revision 11.00.

If the firmware revision is version 9.00 or earlier, the revision of the controller for the consuming axis must be the same revision or earlier. For example, a revision 11.00 controller can consume an axis from revision 11.00 or revision 10.00, but it is not possible for a revision 10.00 controller to consume an axis from revision 11.00 or revision 12.00. It is not possible in Studio 5000 Logix Designer® to add a new controller under the I/O configuration with a revision later then the revision that is currently in use.

#### See also

#### <u>Controllers and networks that support produced/consumed tags</u> on page 10

## Two controllers in separate chassis using SynchLink

Two controllers

in same chassis

When using SynchLink to connect two ControlLogix racks, the produced and consumed axis revision is no longer important, if SynchLink is supported. For example, a revision 11.00 controller produces an axis transmitted from a 1756-SYNCH module. In a different rack, another 1756-SYNCH module receives the axis data. A controller running revision 10.00can then consume this data. In this case, the revision of the consuming end is later then the revision of the producing end. This case is not possible when the controllers are in the same rack. This case is possible when the controllers are in separate racks using SynchLink to connect the racks.

#### See also

<u>Controllers and networks that support produced/consumed tags</u> on page 10

## Connection requirements of a produced or consumed tag

Produced and consumed tags each require connections. As the number of controllers that consume a produced tag increases, the number of connections the controller has available for other operations, such as communication and I/O, decreases.

**IMPORTANT** If a consumed-tag connection fails, all other tags being consumed from that remote controller stop receiving new data.

Each produced or consumed tag uses these connections.

| This type of tag       Produced tag                                        |  | Uses this many connections<br>number_of_consumers + 1                                               |  |
|----------------------------------------------------------------------------|--|----------------------------------------------------------------------------------------------------|--|
|                                                                            |  |                                                                                                    |  |
| Example: Connection requirem<br>• A ControlLogix cont<br>• Each tag uses ? |  | ents of a Produced or Consumed Tag<br>croller producing 4 tags for 1 controller uses 8 connections: |  |

- 2 connections per tag x 4 tags = 8 connections.
- Consuming 4 tags from a controller uses 4 connections (1 connection per tag x 4 tags = 4 connections).

# Communication Paths to Compact GuardLogix 5380, CompactLogix 5380, CompactLogix 5480, ControlLogix 5580, and GuardLogix 5580 controllers

If a controller running release version 24.00 or earlier intends to consume tag data from Compact GuardLogix 5380, CompactLogix 5380, CompactLogix 5480, ControlLogix 5580, or GuardLogix 5580 controller, the controller must have a target device in its I/O configuration for the connection. However, releases version 24.00 and earlier do not have profiles for Compact GuardLogix 5380, CompactLogix 5380, CompactLogix 5480, ControlLogix 5580, and GuardLogix 5580 controllers and requires a substitute profile.

Rockwell Automation recommends the following substitutes:

- To consume tags through the embedded Ethernet port on Compact GuardLogix 5380, CompactLogix 5380, CompactLogix 5480, ControlLogix 5580, or GuardLogix 5580 controller, represent the controller as a Compact 5370 controller, such as the 1769-L36ERM, in the consuming controller's I/O configuration. These controllers have a built-in Ethernet port and therefore can be addressed using an EtherNet/IP Address.
- To consume tags through the backplane port on a GuardLogix 5580 or ControlLogix 5580 controller, represent the controller as a ControlLogix 5570, such as the 1756-L75, in the consuming controller's I/O configuration. This process allows connection using the backplane.

#### See also

<u>Controllers and networks that support produced/consumed tags</u> on page 10

## Considerations when migrating projects that contain multicast produce tags

When migrating projects from an earlier controller model to Compact GuardLogix 5380, CompactLogix 5380, CompactLogix 5480, ControlLogix 5580, or GuardLogix 5580 controller, verify that the configuration of projects containing multicast produce tags is correct.

# Compact GuardLogix 5380 and GuardLogix 5580 controllers in version 31.00 only produce safety tags as unicast

Compact GuardLogix 5380 and GuardLogix 5580 controllers only produce safety tags as unicast. The controllers consume safety tags as either unicast or multicast. When configuring a consumed safety tag, consider the capabilities of the producer.

- If the producer in the I/O configuration of this controller is a Compact GuardLogix 5380 or GuardLogix 5580 controller consuming a safety tag, configure the consumed tag to use unicast.
- If the producer in the I/O configuration of this controller is a Compact GuardLogix 5370, GuardLogix 5570, or GuardLogix 5560 controller, configure the safety consumed tag as either unicast or multicast.

### **RPI limitations**

In releases before version 28.00, produced tags produce data at the requested packet interval (RPI) of the fastest requesting consumer. This RPI allows multiple consumers, with different RPI settings, to connect successfully to a producer. In releases version 28.00 and later, the first consumer of a produced tag determines the RPI of produced data. All subsequent consumers must request the same RPI value as the first consumer or they fail to connect and display error code 0112.

The device that sends the first consumer connection to the producing controller is the first consumer of a produced tag. The first consumer makes a request based on the order in which the producer and consumer control system powers up. Therefore, cycling power to the system can change the first consumer. A device cannot be configured to be the first consumer. It is difficult to identify which consumer sends the first request to the producing controller, so plan accordingly when configuring multicast produced tags.

To make sure consumers of produced tags connect to Compact GuardLogix 5380, CompactLogix 5380, CompactLogix 5480, ControlLogix 5580, and GuardLogix 5580 controllers:

• For consumers running releases version 17.00 and earlier that are consumers of a produced tag from Compact GuardLogix 5380, CompactLogix 5380, CompactLogix 5480, ControlLogix 5580, and GuardLogix 5580 controllers:

- Verify that all multicast consumed tags of a produced tag have the same RPI. If they do not, some consumers fail to connect.
- For multicast consumers running releases version 18.00 and later:
  - Verify that all multicast consumed tags of a produce tag have the same RPI, or
  - Verify that all multicast consumers are configured to Allow Consumed Tags To Use RPI Provided By Producer.

For more information on replacing a ControlLogix 5560/5570 controller with a ControlLogix 5580 controller or a CompactLogix 5370 controller with a CompactLogix 5380 controller, refer to <u>Replacement Guidelines: Logix5000</u> <u>Controllers Reference Manual</u> (1756-RM100) in the Rockwell Automation Literature Library.

#### See also

<u>Controllers and networks that support produced/consumed tags</u> on page 10

## Organize tags for produced or consumed data

Follow these guidelines when organizing tags for produced or consumed data (shared data).

| Guideline                                                                                     | Details                                                                                     |                                           |                                                                                                    |                                      |  |
|-----------------------------------------------------------------------------------------------|---------------------------------------------------------------------------------------------|-------------------------------------------|----------------------------------------------------------------------------------------------------|--------------------------------------|--|
| Create the tags at the controller scope.                                                      | Only controller-scoped tags can be shared.                                                  |                                           |                                                                                                    |                                      |  |
| Use one of these data types:                                                                  | To share other data types, create a user-defined data type that contains the required data. |                                           |                                                                                                    |                                      |  |
| <ul> <li>DINT</li> <li>REAL</li> <li>Array of DINTs or REALs</li> <li>User-defined</li> </ul> | Use the same                                                                                | e data type for the p                     | produced tag and corresponding consumed tag or tags.                                                                                                    |                                      |  |
| To share tags with a PLC-5C controller, use                                                   | To                                                                                          | This                                      | Then                                                                                                    |                                      |  |
| a user-defined data type.                                                                     | Produce                                                                                     | Integers                                  | Create a user-defined data type that contains an array of INTs with an even<br>number of elements, such as INT[2]. (When you produce INTs, you must produce<br>two or more.) |                                      |  |
|                                                                                               |                                                                                             | Only one REAL<br>value                    | Use the REAL data type.                                                                                                    |                                      |  |
|                                                                                               |                                                                                             | More than one<br>REAL value               | Create a user-defined data type that contains an array of REALs.                                                                                                    |                                      |  |
|                                                                                               | Consume Integers                                                                            | Integers                                  | Create a user-defined data type that contains these members.                                                                                                    |                                      |  |
|                                                                                               |                                                                                             |                                           | Data Type                                                                                                    | Description                          |  |
|                                                                                               |                                                                                             |                                           | DINT                                                                                                    | Status                               |  |
|                                                                                               |                                                                                             |                                           | INT[ $x$ ], where $x$ is the output size of the data from the PLC-5C controller. (If you are consuming only one INT, omit $x$ )                                              | Data produced by a PLC-5C controller |  |
| Limit the size of the standard tag to 500                                                     | If you must transfer more than 500 bytes, create logic to transfer the data in packets.     |                                           |                                                                                                    | -                                    |  |
| bytes.                                                                                        | If the product                                                                              | ed tag is over a Con<br>roduced and consu | trolNet network, the tag may need to be less than 500 byte<br>med safety tags are limited to 128 bytes.                                                                      | 25.                                  |  |

| Guideline                                                                                                    | Details                                                                                                    |  |  |
|----------------------------------------------------------------------------------------------------|----------------------------------------------------------------------------------------------------|--|--|
| Use the highest permissible RPI for your application.                                                                                                    | If the controller consumes the tag over a ControlNet network, use a binary multiple of the ControlNet network update time (NUT). For example, if the NUT is 5 ms, use an RPI of 5, 10, 20, 40 ms, and so forth.                                                                                                    |  |  |
| Verify that Compact GuardLogix 5380,<br>CompactLogix 5380, CompactLogix 5480,<br>ControlLogix 5580, or GuardLogix 5580<br>controller projects containing multicast<br>produce tags are configured correctly. | <ul> <li>Take the following steps to make sure consumers of produce tags can connect:</li> <li>For consumers running Logix Designer releases v17 and earlier that are consumers of a producer from a Compact GuardLogix 5380, CompactLogix 5480, ControlLogix 5580, or GuardLogix 5580 controller:</li> <li>Verify that all multicast consumed tags of a produce tag are configured with the same RPI. If they are not, some consumers will fail to connect.</li> <li>For multicast consumers running Logix Designer releases v18 and later, take one of these steps: <ul> <li>Verify that all multicast consumed tags of a produce tag are configured with the same RPI, or</li> <li>Verify that all multicast consumers are configured to Allow Consumed Tags To Use RPI Provided By Producer.</li> </ul> </li> </ul> |  |  |
| Combine data that goes to the same controller.                                                                                                    | <ul> <li>If you are producing several tags for the same controller, group the data:</li> <li>Into one or more user-defined data types. (This uses fewer connections than producing each tag separately.)</li> <li>According to similar update intervals. (To conserve network bandwidth, use a greater RPI for less critical data.)</li> <li>For example, you could create one tag for data that is critical and another tag for data that is not as critical.</li> </ul>                                                                                                    |  |  |

Create a produced tag on page 20Create a consumed tag on page 22Considerations for produced and consumed tags on page 10When a tag is shared over a ControlNet network, the tag must fit within the bandwidth of the network.As the number of connections over a ControlNet network increases, several connections, including produced or consumed tags, may need to share a network update time (NUT).• Since a ControlNet network can pass only 500 bytes in one NUT, the

Depending on the size of the system, there may not be enough bandwidth on the ControlNet network for a tag of 500 bytes. If a tag is too large for the ControlNet network, make one or more of these adjustments.

data of each connection must be less than 500 bytes to fit into the NUT.

| Adjustment                                                                                        | Description                                                                                                    |                                                                  |  |  |
|---------------------------------------------------------------------------------------------------|----------------------------------------------------------------------------------------------------|------------------------------------------------------------------|--|--|
| Reduce NUT.                                                                                       | At a faster NUT, fewer connections need to share an update slot.                                                                                                    |                                                                  |  |  |
| Increase the requested packet interval (RPI) of the connections.                                  | At higher RPIs, connections can take turns sending data during an update slot.                                                                                                    |                                                                  |  |  |
| For a ControlNet bridge module (CNB) in a remote chassis, choose the most efficient communication | Are most of the modules in the chassis non-<br>diagnostic, digital I/O modules?                                                                                                    | Then choose this communication format for the remote CNB module. |  |  |
| format for that chassis:                                                                          | Yes                                                                                                    | Rack Optimization                                                |  |  |
|                                                                                                   | No                                                                                                    | None                                                             |  |  |
|                                                                                                   | The Rack Optimization format uses an additional 8 bytes for each slot in its chassis. Analog modules or modules that are sending or getting diagnostic, fuse, timestamp, or schedule data require direct connections and cannot take advantage of the rack optimized form. Choosing <b>None</b> frees up the 8 bytes per slot for other uses, such as produced or consumed tags. |                                                                  |  |  |

Chapter 1 Produce and consume a tag

| Adjustment                                            | Description                                                                                                    |
|-------------------------------------------------------|----------------------------------------------------------------------------------------------------|
| Separate the tag into two or more smaller tags.       | <ol> <li>Group the data according to similar update rates. For example, create one tag for data that is critical and<br/>another tag for data that is not as critical.</li> <li>Assign a different RPL to each tag</li> </ol> |
| Create logic to transfer the data in smaller sections | See Produce a Large Array.                                                                                                    |
| (packets).                                            |                                                                                                    |

#### See also

Produce a large array on page 48

Organize tags for produced or consumed data on page 14

# Set up produced and consumed axes

Set up axes to produce and consume axis data in the same chassis or between different chassis.

#### **Prerequisite**

• Configure produced and consumer controllers.

#### To set up produced and consumed axes:

- 1. In the **Controller Organizer**, right-click the motion group and select **New Axis** and select the data tape for the drive.
- 2. If creating a new axis, in the **New Tag** dialog box, enter a name for the axis.
- 3. Set the **Type** to **Produced**.
  - If editing an existing tag, in the **Tag Editor**, right-click the tag and click **Edit <name of tag> Properties** and change the **Type** to **Produced**.
- 4. Make sure the axis **Data Type** to the corresponding data type of the produced axis.
- 5. Select **Connection** to open the **Produced Tag Connection** dialog box.
  - Change the **Max Consumers** value to limit or expand the number of consumers.
  - Select **Send Data State Change Event to Consumer** to use an IOT Instruction to send event trigger information to the consumers of this tag.
  - Click the **Advanced** tab and to open the **Advanced Options** dialog box and configure the behavior of the multicast and unicast connections to the produced tag, for example, limiting the intervals at which data is produced over a multicast connection.

**IMPORTANT** The minimum and maximum RPI is disabled for axis types. The produced axis produced data at the axis rate. The minimum and maximum RPI is equal to the axis update.

- 6. Add the producer controller to the I/O configuration of the consumer controller.
- 7. Create a new consumed axis
  - In the **Controller Organizer**, right-click the motion group and select **New Axis** and select the data tape for the drive.
  - If updating an existing axis, right-click **Controller Tags** and click **New Tag.**
- 8. If creating a new axis, enter a name for the axis.
- 9. Set the type to **Consumed** to open the Consumed Tag Connection dialog box.
  - On the **Connection tab**, in the **Producer** list, select the controller that has the Produced Axis.
  - In **Remote Data**, enter the name of the produced axis.
  - Specify unicast/multicast connection over Ethernet/IP.
- 10. In the **Controller Organizer**, expand the **Motion Groups** folder and double click the axis. Adjust axis properties for the application.
  - In the **Units** tab to adjust the **Position Units** value.
  - In the **Conversion** tab, update the **Conversation Constant** value.

#### See also

Create a produced tag on page 20

<u>Create a consumed tag on page 22</u>

Configure connection properties for produced tags on page 21

# Produced and consumed axis example

This example requires these prerequisites:

- ControlLogix<sup>®</sup> and CompactLogix<sup>™</sup> controllers must be from the 5380, 5480, or 5580 family of controllers
- Studio 5000 Logix Designer® v32 or higher
- The Logix controls must be on the same Ethernet/IP.

Assume a machine builder delivered a new filler machine to a customer. The machine builder is also upgrading the capper machine on the same manufacturing line.

The filler machine is the lead machine on the line:

- Bottles flow from the filler into the capper machine
- The filler machine uses a ControlLogix controller and Kinetix servo drives

The capper machine must follow the output of the filler machine:

- Once synchronized to the filler, the capper must stay in sync
- This machine will use a CompactLogix controller and Kinetix® servo drives

The filler machine produces an axis of motion for the capper motion to consume. This enables the capper and filler machine to maintain coordination.

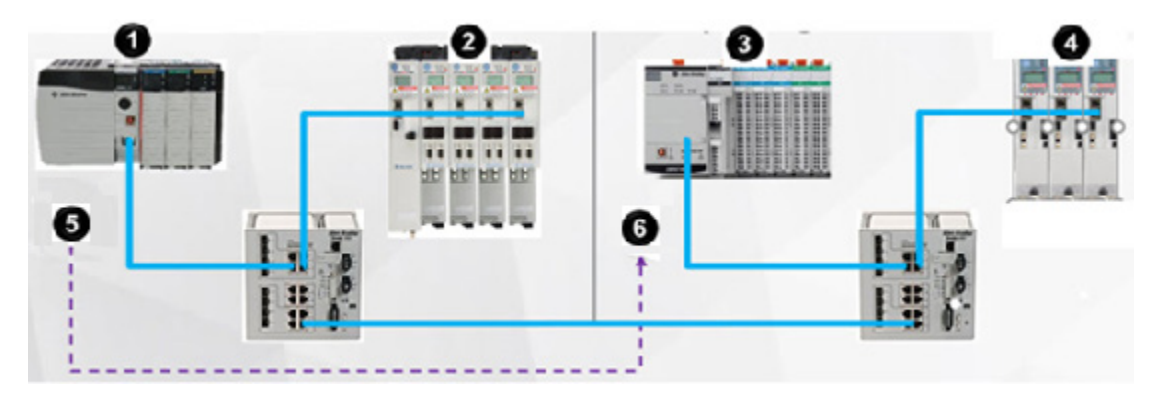

| Item | Description       |
|------|-------------------|
| 0    | ControlLogix 5580 |
| 0    | Kinetix 5700      |
| 3    | CompactLogix 5380 |
| 4    | Kinetix 5500      |
| 5    | Produced axis     |
| 6    | Consumed axis     |

#### See also

Produced and consumed axis configuration example on page 18 Produce and consume program example on page 20

# Produced and consumedThis example illustrates how to configure a produced and consumed axis.axis configuration example

| Controller Tags     Controller Fault Handler                                                                                                    |                                                                                                    | New Tag                                                                                                    | x          |
|----------------------------------------------------------------------------------------------------|----------------------------------------------------------------------------------------------------|----------------------------------------------------------------------------------------------------|------------|
| Power-Up Handler     Tasks     Motion Groups                                                                                                    | Name:                                                                                                    | Consumed_Ax01_FilterTurret                                                                                                    | Create 🗸 🗸 |
| <ul> <li>Motion Groups</li> <li>Capper</li> <li>AX01_CapperScrew</li> <li>AX02_CapperLift</li> <li>V01_CapperMaster</li> <li>Ungrouped Axes</li> <li>Alarm Manager</li> <li>Assets</li> <li>Logical Model</li> <li>VO Configuration</li> <li>1756 Backplane, 1756-A10</li> <li>[6] 11 1756-L84ES CapperMachine</li> <li>[6] 16] 1756-EN2T Ethernet_Capper</li> <li>Ethernet</li> <li>2198-H003-ERS Capper_Screw_Drive</li> <li>[1] 1756-EN2T EthernetFiller</li> <li>1756 Backplane, 1756-A10</li> <li>[1] 1756-EN2T EthernetFiller</li> <li>[2] 198-H003-ERS Capper_Lift_Drive</li> <li>[3] 1756-EN2T EthernetFiller</li> <li>[4] 1756-EN2T EthernetFiller</li> <li>[5] 1756-EN2T EthernetFiller</li> <li>[6] 1756-EN2T EthernetFiller</li> <li>[6] 1756-EN2T EthernetFiller</li> <li>[7] 1756-EN2T EthernetFiller</li> <li>[8] 2198-H003-ERS Capper_Lift_Drive</li> <li>[9] 1756-EN2T Ethernet_Capper</li> </ul> | Description:<br>Usage:<br>Type:<br>Alias For:<br>Data Type:<br>Parameter<br>Connection:<br>Scope:<br>Class:<br>Edemal<br>Access:<br>Style:<br>Constant<br>Sequencin | Image: Consumed interview       Image: Connection         Image: Consumed interview       Image: Connection         Image: Consumed interview       Image: Consumed interview         Image: Consumed interview       Image: Consumed interview         Image: Consumed interview       Image: Consumed interview         Image: Consumed interview       Image: Consumed interview         Image: Consumed interview       Image: Consumed interview         Image: Consumed interview       Image: Consumed interview         Image: Consumed interview       Image: Consumed interview | Cancel     |
| Type MOTION_GROUP Periodic                                                                                                    | Open Para                                                                                                    | meter Connections                                                                                                    |            |

|              | New Tag                           | ×           |
|--------------|-----------------------------------|-------------|
| Name:        | Consumed_Ax01_FillerTurret Create | • 🖵         |
| Description: | Can                               | cel         |
|              | Consumed Tag Connection           | x           |
| Connection § | Status                            |             |
| Producer:    | FillerMachine v                   |             |
| Remote Data  | Ax01_FillerTurret                 |             |
|              | (Tag Name or Instance Number)     |             |
| RPI:         | v ms                              |             |
| Use Unica    | ast Connection                    |             |
|              |                                   |             |
|              |                                   |             |
|              | OK                                | Cancel Help |

#### Produce and consume program example on page 20

## Produce and consume program example

This programming example shows syncing the filler (produced) to the capper (consumed) axis.

#### GEAR 1 : 1 Slave to Master Gear Ratio for Capper Turret to Filler Turret Note: Screw Turns of the Bottle Cap are managed by a mechanical bullgear that is located at the center of the Turret. Motion Axis Gear EQU MAG Source A RunSEQ[0] Slave Axis AX01\_CapperScrew 999 Master Axis Consumed\_Ax01\_FillerTurret Motion Control v01\_CapperMaster\_Ctrl.MLMAG[0] (DN) Source B 1 Direction 0 Ratio 1 (P) Motion Axis Gear v01\_CapperMaster\_Ctrl.MI.MAG[0].IP MOV 10 Source Dest RunSEQ[0] 999 +

#### See also

#### Produced and consumed axis example on page 17

#### **Create a produced tag**

The produced tag sends its data to one or more consumed tags without using logic. Multiple controllers are capable of using the produced tags simultaneously.

#### **Prerequisite:**

• Create a user-defined data type defining the structure of the produced data. The first data member must be the predefined CONNECTION\_STATUS data type.

#### To create a produced tag:

1. Open the Logix Designer application and select a controller.

**IMPORTANT** A controller is capable of having producing and consuming tags. A produced cannot consume its own data. The local controller is the consumer. The remote controller is the producer.

- 2. In the **Controller Organizer**, right-click **Controller Tags** and select **New Tag**. Only controller-scoped tags can be shared.
- 3. On the **New Tag** dialog box, in the **Name** box, type the name of the tag.
- 4. In the **Type** box, click **Produced**.
- 5. In the **Data Type** box, select the data type that includes the connection status.
- 6. If the tag is a produced safety tag, in the **Class** box, click **Safety**.
- Select Connection to define the produced tag. The Produced Tag Connection dialog box opens.
- 8. On the **Connection** tab, in the **Max Consumers** box, type the number of controllers to consume (receive) this tag.
  - IMPORTANT Producing a tag requires a connection for each consumer. Connections are a limited resource in the controller, so only produce tags that are needed in other controllers.
     Unicast produced tags can only connect to one controller.
- 9. (optional) Select **Advanced** to change the RPI range limitation, negotiated default, or unicast connection.
- 10. Select OK to close the Produced Tag Connection dialog box.
- 11. Select **Create** to create the tag and close the **New Tag** dialog box.

<u>Configure connection properties for produced tags on page 21</u> <u>Configure status properties for produced tags on page 21</u>

Organize tags for produced or consumed data on page 14

Considerations for produced and consumed tags on page 10

Use the **Produced Tag Connection** dialog box to configure connection properties for produced tags:

- Specify the maximum number of consumers.
- Send event triggers to consumers, using an IOT instruction.

#### To configure connection properties for produced tags:

- 1. In **Max Consumers**, specify the maximum number of tags that can consume this tag. The valid range for maximum number of tags is 1 to 255.
- 2. Select **Send Data State Change Event to Consumer** to use an IOT instruction to send event trigger information to the consumers of this tag. The check box is selected and disabled for Safety controllers.
- 3. Click **Advanced** to open the **Advanced Options** dialog box and configure the behavior of the multicast and unicast connections to the produced tag, for example, limiting the intervals at which data is produced over a multicast connection.

## Configure connection properties for produced tags

Advanced Options dialog box on page 27

Produce and consume array types on page 47

Set a RPI Range for Produced Tags on page 29

## Configure status properties for produced tags

Use the **Produced Tag Connection** dialog box **Status** tab to configure status properties for produced tags, including determining:

- The connection status included.
- The data type that allows for connection status.

#### To configure status properties for produced tags:

1. Use **Connection Status Included** to determine the connection status.

The LED is ON when the tag associated with the produced connection is a User-defined data type whose first member is CONNECTION STATUS.

In Safety applications: tags associated with Safety I/O and produced or consumed Safety data must be controller-scoped Safety tags. For produced/consumed Safety tags, create a User-Defined data type with the first member of the tag structure (CONNECTION\_STATUS) containing the status of the connection.

In Standard applications: tags associated produced or consumed data must be controller-scoped tags. For produced/consumed tags, create a User-Defined data type, with the first member of the tag structure (CONNECTION\_STATUS) containing the status of the connection.

2. Use the pull-down menu to pick a data type that allows for connection status.

The pull-down box contains the current data type and a list of all data types whose first member is of type CONNECTION\_STATUS. The data type chosen is displayed in the data type field the tag property dialog box or the Create Tag dialog box.

#### See also

Produce and consume array types on page 47

Set a RPI Range for Produced Tags on page 29

#### Create a consumed tag

The consumed tag receives data of a produced tag. Match the data type of the consumed tag to the data type (including any array dimensions) of the produced tag. The Requested Packet Interval (RPI) of the consumed tag determines the period that the data updates.

IMPORTANT Set up only one consumed tag to get data from the same producing tag in another controller. Setting up more than one consumed tag results in unpredictable controller to controller behavior.

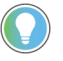

Tip: If a consumed tag connection faults, all other consumed tags from that remote controller also stop receiving data.

#### **Prerequisite:**

• Add the controller that is producing the data to the **Controller Organizer I/O Configuration** folder.

#### To create a consumed tag:

- In the Controller Organizer, right-click Controller Tags and click New Tag. Only controller-scoped tags can be shared.
- 2. In the New Tag dialog box, in Name, type the name of the tag.
- 3. In Type, select Consumed.
- 4. In the **Data Type** box, select the data type that includes the connection status. Make the first member of the user-defined data type CONNECTION\_STATUS type.
- 5. If the consumed tag is a consumed safety tab, in **Class**, select **Safety**.
- 6. Select **Connection** to define the consumed tag. The **Consumed Tag Connection** dialog box opens.
- 7. On the **Connection** tab, in **Producer**, select the controller that produces the data.

The available controllers depend on if the tag is a Safety Tag or Standard Tag.

For a Standard Tag, the list of controller is restricted to controllers that produce standard data. This may include safety controllers. For a Safety Tag, the list of controller is restricted to controllers that produce safety data.

•

- Tip: If there is only one controller in the I/O Configuration tree, the list is empty. A controller cannot be both the consumer and the producer.
  - If the list is empty, add a remote controller to the **Controller Organizer I/O Configuration** tree.
- 8. In **Remote Data**, type the name of the produced tag. If the controller is a PLC-5, then type the instance number rather than the tag name. Valid range for the remote instance is 1...128.

The controller must be offline to change the remote tag name or instance number.

9. In **Requested Packet Interval**, enter the RPI for the connection. The amount of time (in ms) between updates of the data from the remote

controller. This is the minimum rate at which the local controller receives data.

For a Standard Tag, valid ranges are:

- 0.196 ms...536870.911 ms for ControlLogix controllers
- 1 ms...536870.911 ms for CompactLogix controllers

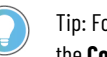

Tip: For a Safety Tag, the parameter is unavailable. The range is 1...500 ms and is set on the **Consumed Tag Connection** dialog box, **Safety** tab. The RPI must match the rate specified by the Safety Task Period of the producing controller.

The controller must be offline or online in Program mode to change the RPI.

**IMPORTANT** Changing the RPI while online temporarily disables the connection.

10. If applicable, set the RPI value used by the consumed tag to connect to the producer . This notification appears when a consuming controller accepts an RPI provided by the producer.

The notification (🚺) appears only when the controller is online and the consumed tag is connected with a producer provided RPI. The RPI parameter appears dimmed.

Use this value to view the time interval the consuming controller had requested and the RPI provided by the producing controller.

11. If applicable, clear the **Use Unicast Connection** check box to use a Multicast connection.

Use Unicast Connection is selected by default.

- 12. Select **OK** to close the **Consumed Tag Connection** dialog box.
- 13. Select **Create** to create the tag and to close the **New Tag** dialog box.

#### See also

Consumed Tag Connection dialog box - Connection tab on page 25 Organize tags for produced or consumed data on page 14 Considerations for produced and consumed tags on page 10 Producing and Consuming Arrays on page 47

When sharing data with a PLC-5C controller:

## Additional steps for a **PLC-5C controller**

| Action                                                                        | Details                     |          |                                                                                            |
|-------------------------------------------------------------------------------|-----------------------------|----------|--------------------------------------------------------------------------------------------|
| In the ControlNet configuration of the PLC-5C controller, schedule a message. | If the PLC-5C<br>controller | This     | Then in RSNetWorx software                                                                 |
|                                                                               | Produces                    | Integers | In the ControlNet configuration of the PLC-5C controller, insert a Send Scheduled Message. |

|                                                                                                    | Consumes                                                                                                    | Integers                                                                  | <ul> <li>Perform these steps in the ControlNet configuration of the PLC-5C controller.</li> <li>Insert a Receive Scheduled Message.</li> <li>In Message size enter the number of integers in the produced tag</li> </ul>                                                                                                 |
|----------------------------------------------------------------------------------------------------|----------------------------------------------------------------------------------------------------|---------------------------------------------------------------------------|----------------------------------------------------------------------------------------------------|
|                                                                                                    |                                                                                                    | REALS                                                                     | <ul> <li>Perform these steps in the ControlNet configuration of the PLC-5C controller.</li> <li>Insert a Receive Scheduled Message.</li> <li>In Message size, enter two times the number of REALs in the produced tag.<br/>For example, if the produced tag contains 10 REALs, enter 20 for the message size.</li> </ul> |
| If the PLC-5C controller consumes<br>RFALs, reconstruct the values,                                                                                                    | troller consumes When producing REALs (32-bit floating-point values) for a PLC-5C controller, the PLC-5C controller stores the da |                                                                           |                                                                                                    |
| The first integer contains the upper (leftmost) bits of the value.     The second integer contains the lower (rightmost) bits of the value.     This pattern continues for each floating-point value.                                                                                                    |                                                                                                    |                                                                           | per (leftmost) bits of the value.<br>lower (rightmost) bits of the value.<br>ating-point value.                                                                                                    |
| If the PLC-5C controller consumes       When producing REALs (32-bit floating-point values) for a PLC-5C controller, the PLC-5C controller consecutive 16-bit integers.         REALs, reconstruct the values.       The first integer contains the upper (leftmost) bits of the value.         The second integer contains the lower (rightmost) bits of the value. |                                                                                                    | per (leftmost) bits of the value.<br>lower (rightmost) bits of the value. |                                                                                                    |
|                                                                                                    | This pattern cont                                                                                                    | inues for each flo                                                        | ating-point value.                                                                                                    |

The following example shows how to reconstruct a REAL (floating-point value) in the PLC-5C controller.

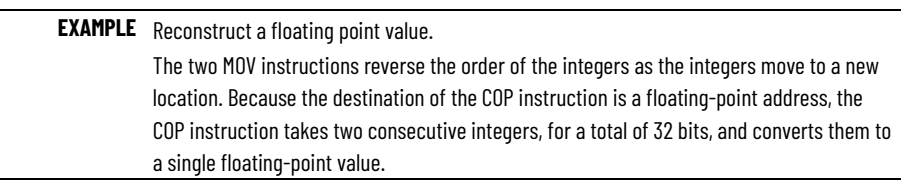

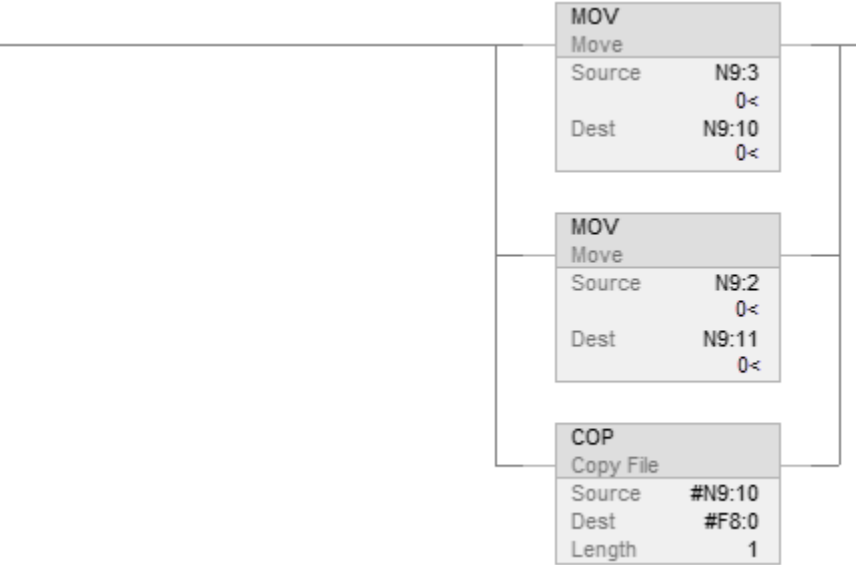

#### See also

Create a consumed tag on page 22

# Consumed Tag Connection dialog box - Connection tab

How do I open the Connection tab?

• In the **Tag Editor**, right-click the tag that will consume the data and click **Edit Properties**.

• In the **Type** box in the **Edit (name of tag) Properties** dialog box, click **Consumed** and then click **Connection**.

Use the settings in the **Consumed Tag Connection** dialog box, **Connection** tab to configure these connection properties for the Consumed tag:

- Select the controller that produces the data.
- Identify the remote tag name or instance number of the produced tag.
- Set the RPI value.
- View the RPI value when the consuming tag is using a producer RPI.
- Select a Unicast or Multicast connection.

#### See also

|                                | <u>Create a consumed tag on page 22</u>                                                                                                    |  |  |  |  |
|--------------------------------|----------------------------------------------------------------------------------------------------|--|--|--|--|
|                                | <u>Set a RPI Range for Produced Tags on page 29</u>                                                                                                    |  |  |  |  |
|                                | <u>Consumed Tag Connection dialog box - Status tab</u> on page 26                                                                                                    |  |  |  |  |
|                                | <u>Consumed Tag Connection dialog box - Safety tab on page 27</u>                                                                                                    |  |  |  |  |
| <b>Consumed Tag Connection</b> | How do I open the Status tab?                                                                                                    |  |  |  |  |
| dialog box - Status tab        | <ul> <li>In the Tag Editor, right-click the tag that will consume the data and click Edit Properties.</li> <li>In the Type box in the Edit (name of tag) Properties dialog box, click Consumed and then click Connection.</li> <li>Click the Status tab.</li> </ul> |  |  |  |  |
|                                | Use the settings on the <b>Status</b> tab in the <b>Consumed Tag Connection</b> dialog box to configure and view the connection status of the consumed tag. Use the tab to:                                                                                         |  |  |  |  |
|                                | <ul> <li>Check whether the tag associated with the consumed connection includes the connection status.</li> <li>Select the data type that allows the connection status.</li> </ul>                                                                                  |  |  |  |  |
|                                | • Check if the controller is connected to the producing controller.                                                                                                    |  |  |  |  |
|                                | Check if the producing controller is in Run mode.                                                                                                    |  |  |  |  |
| Parameter                      | Description                                                                                                    |  |  |  |  |
| Connection Status Included     | The LED is ON when the tag associated with the consumed connection is a user defined data type whose first member is CONNECTION_STATUS.                                                                                                    |  |  |  |  |
| Data Type                      | The data type that allows for connection status.<br>The list includes all data types whose first member is<br>CONNECTION_STATUS.                                                                                                    |  |  |  |  |
| Connected to Producer          | The LED is ON when the controller is connected to the producing controller. It also displays the name of the producing controller. This control is only active online.                                                                                              |  |  |  |  |
| Producer in Run Mode           | The LED is ON when the producing controller is in Run mode. The LED is OFF for all other modes.<br>This control is only active online.                                                                                                    |  |  |  |  |

Consumed Tag Connection dialog box - Connection tab on page 25

<u>Create a consumed tag on page 22</u>

## Consumed Tag Connection dialog box - Safety tab

How do I open the Safety tab?

- In the **Tag Editor**, right-click the tag that will consume the data and click **Edit Properties**.
- In the **Type** box in the **Edit (name of tag) Properties** dialog box, click **Consumed** and then click **Connection**.
- Click the **Status** tab.

Use the settings on the **Safety** tab in the **Consumed Tag Connection** dialog box to configure safety connection properties for the consumed tag. The **Safety** tab is only available for consumed safety tags.

| Parameter                       | Description                                                                                                    |
|---------------------------------|----------------------------------------------------------------------------------------------------|
| Requested Packet Interval (RPI) | The amount of time (in ms) between updates of the data from the<br>remote controller. The valid range is 1500 ms for Safety controllers.<br>The default is 20 ms.<br>The RPI of the consumed safety tag must match the safety task period<br>of the producing safety project.      |
|                                 | The controller must be offline or online in Program mode to change the RPI.                                                                                                    |
| Advanced                        | Opens the <b>Advanced Connection Reaction Time Limit Configuration</b><br>dialog box to configure the Connection Reaction Time Limit.                                                                                                    |
| Connection Reaction Time Limit  | Displays the predicted period of safety packets on the associated<br>connection. If the <b>Max Network Delay</b> exceeds the <b>Connection</b><br><b>Reaction Time Limit</b> , a connection fault occurs.<br>This value is recalculated immediately upon changes to the RPI value. |
| Max Network Delay               | The maximum observed transport delay from the time the data was produced until the time the data was received. The default value is 0.                                                                                                    |
| Reset Max                       | Resets the Max Network Delay value in the controller. Available when the controller is online.                                                                                                    |

#### See also

<u>Advanced Connection Reaction Time Limit Configuration Dialog Box</u> <u>Overview on page 38</u>

Consumed Tag Connection Dialog box - Status tab on page 26

<u>Consumed Tag Connection Dialog box - Connection tab on page 25</u>

# Set Advanced Options dialog box parameters

Use the **Advanced Options** dialog box to configure the behavior of the Multicast and Unicast connections to the produced tag.

#### **Prerequisites:**

For CompactLogix 5380, CompactLogix 5480, ControlLogix 5580, Compact GuardLogix 5380, and GuardLogix 5580 controllers, the first consumer of a produce tag determines the RPI at which data is produced. All subsequent consumers must request the same RPI value as the first consumer or they fail to connect. Take these steps to make sure consumers of produce tags can connect:

- For consumers running Logix Designer releases v17.00 and earlier that ٠ are consumers of a producer from CompactLogix 5380, CompactLogix 5480, ControlLogix 5580, Compact GuardLogix 5380, and GuardLogix 5580 controllers:
  - Verify that all multicast consumed tags of a produce tag are configured with the same RPI. If they are not, some consumers fail to connect.
- For multicast consumers running Logix Designer releases v18.00 and later:
  - Verify that all multicast consumed tags of a produce tag are configured with the same RPI, or
  - Verify that all multicast consumers are configured to **Allow** Consumed Tags To Use RPI Provided By Producer.

**IMPORTANT** The Multicast Connection Options are not available for AXIS tags or safety tags. AXIS produced tags are produced at a rate equal to the Coarse Update Period of the associated motion group. Safety produced tags are produced at a rate specified by the Safety Task Period.

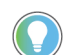

Tip: The RPI limits apply only to Multicast connections on unscheduled networks. This feature is unavailable for controllers on the ControlNet network or unicast connections.

#### To set Advanced Options dialog box parameters:

- 1. Set the Minimum RPI to the smallest requested packet interval (fastest rate) at which consumers may consume data from the tag.
  - For ControlLogix controllers, the minimum RPI is 0.2 ms.
  - For CompactLogix controllers, the minimum RPI is 1.0 ms.

Set the Minimum RPI value to less than or equal to the Maximum RPI value.

Modify this field in online or offline mode.

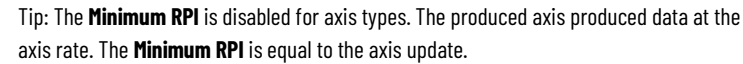

- axis rate. The Minimum RPI is equal to the axis update.
- 2. Set the Maximum RPI to the largest packet interval (slowest rate) at which consumers may consume data from the tag. Rockwell Automation recommends using the default setting of **536870.9 ms**.

Set the **Maximum RPI** value to greater than or equal to the **Minimum RPI** value.

Modify this field in online or offline mode.

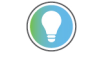

Tip: The **Maximum RPI** is disabled for axis types. The produced axis produced data at the axis rate. The **Maximum RPI** is equal to the axis update.

3. Select **Provide Default RPI to Consumer for Out-of-Range Requests** to enable a producing tag to provide an RPI to a consuming tag whenever a consuming tag has an RPI outside the range of the

producer's **Minimum RPI** and **Maximum RPI** values. A consumer that supports negotiations then connects with the **Default RPI** provided by the producer.

Modify this field in online or offline mode.

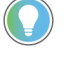

Tip: The **Project Default RPI to Consumer for Out-of-Range Requests** is disabled for all axis types. The produced axis produced data at the axis rate. The **Project Default RPI to Consumer for Out-of-Range Requests** is equal to the axis update.

4. Set the Default RPI to the value that the producer provides to the consumer when the consumer's RPI falls outside the range of the producer's Minimum RPI and Maximum RPI values. This value must be within the Minimum RPI and Maximum RPI ranges of the producer.

This field may be modified in offline mode and when the **Provide Default RPI to Consumer for Out-of-Range Requests** box is selected.

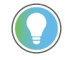

Tip: The **Default RPI** is disabled for all axis types. The produced axis produced data at the axis rate. The **Default RPI** is equal to the axis update.

IMPORTANT On the Controller Properties dialog box - Advanced tab, select Allow Consumed Tags to Use RPI Provided by Producer to allow negotiations to use the RPI provided by the producer.

5. **Allow Unicast Consumer Connections** allows multiple Unicast consumers to consume from the produced tag. This check box is enabled and selected by default, unless the safety controller is locked.

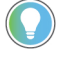

Tip: Selecting **Allow Unicast Consumer Connections** results in additional producer resources allocation for each potential consumer. Clear the check box when not using Unicast and when running low on controller resources.

Modify this field in online or offline mode.

#### See also

Create a produced tag on page 20

#### Create a consumed tag on page 22

## Set an RPI Range for Produced Tags

Program controllers to enhance the Requested Packet Interval (RPI) acceptance between producing and consuming tags within specified limitations for multicast connections. A producing controller verifies that the RPI of incoming connections are within the produced tag settings. If the consuming tag's RPI falls outside the configured range, a producing controller rejects the incoming RPI and may provide an RPI (default) to the consuming controller. This allows a consuming controller to be modified or added to an existing multicast connection without interruptions.

This optional default RPI applies only if the consuming controller is set up to allow its consumed tags to use an RPI provided by the producer. If choosing not to use the default value, manually change a rejected RPI to make the value within the limitation settings for the produced tag.

#### To set an RPI Range for Produced Tags:

1. Set RPI Limits and defaults for the producer tag.

RPI Limits and default values are not supported for safety tags and AXIS tags, and apply only to multicast connections on unscheduled networks. Unavailable for controllers on the ControlNet network or Unicast connections.

- a. In Produced Tag Connection, click Advanced.
- b. Configure the:
  - Minimum RPI
  - Maximum RPI
  - Select Provide Default RPI to Consumer for Out-of-Range Requests
  - Default RPI
- c. Click OK.
- 2. Set up the consumer tag.

The Consuming controller must be set up to allow its consumed tags to accept an RPI provided by the producer.

- a. In the **Controller Organizer**, right-click the controller and choose **Properties**.
  - b. Click the **Advanced** tab.
  - c. Click Allow Consumed Tags to Use RPI Provided by Producer.
  - d. Click **OK**.
- 3. Verify consumed tag acceptance.

When a consuming controller accepts a default RPI by a producing controller, verify the acceptance and the RPI value on the **Consumed Tag Connection** dialog box. The controller must be online.

- a. In the **Controller Organizer**, right-click the **Controller Tags** folder and choose **Edit Tags**.
  - b. In **Controller Tags**, right-click a consuming tag and choose **Edit** <tag name> Properties. The Tag Properties dialog box opens.

- c. In **Type**, choose **Consumed**.
- d. Click **Connection** to open the **Consumed Tag Connection** dialog box with a flag to the right of the RPI field, indicating that the consuming controller has accepted an RPI provided by the producer.

#### Set Advanced Options dialog box parameters on page 27

#### Unicast connection option

Unicast connections are point-to-point connections between a producing controller and consuming controller; no multiple connections. Unicast connections do not require a minimum or maximum RPI range or default RPI value.

The **Allow Unicast Consumer Connections** check box at the bottom of the **Advanced Options** dialog box is selected by default to allow multiple unicast consumers to consume from the produced tag.

When the controller is running low on controller memory, clear the **Allow Unicast Consumer Connections** check box to discontinue using the option. Additional producer resources allocate for each potential consumer when the check box is selected.

#### See also

Set an RPI Range for Produced Tags on page 29

RPI limitations and negotiated default

Requested packet interval (RPI) limitations and negotiated behavior vary depending on the Logix Designer application version that is running on the controllers.

#### Behavior in release versions 28.00 and later

In release versions 28.00 and later, the first consumer of a produce tag determines the RPI of produced data. All subsequent consumers must request the same RPI value as the first consumer or the subsequent consumers fail to connect and display error code 0112.

The first consumer of a produce tag is the device that sends the first consumer connection to the producing controller. The order in which the producer and consumer control system powers up determines the first consumer request. Therefore, cycling power to the system can change the first consumer. A device cannot be configured to be the first consumer. Determining which consumer sends the first request to the producing controlleris not possible. Plan accordingly when configuring multicast produce tags. See **Considerations when migrating projects that contain multicast produce tags** for more information.

Tip: The controller's backplane and Ethernet ports can support different RPIs. If multiple consumers need to connect to the controller at different RPIs, configure them to connect through the backplane or the Ethernet port. See **Connection requirements of a produced or consumed tag** for more information.

#### Behavior in release versions 18.00 to version 27.00

In version 18.00 and earlier controllerscan be programmed to enhance the RPI acceptance between producing and consuming tags within specified limitations for multicast connections. A producing controller verifies that the RPI of incoming connections are within the produced tag settings. If the consuming tag's RPI falls outside the configured range, a producing controller rejects the incoming RPI and may provide an RPI (default) to the consuming controller.

This optional default RPI applies only if the consuming controller is set up to allow its consumed tags to use an RPI provided by the producer. When choosing to not use the default value, manually change a rejected RPI to make the value within the limitation settings for the produced tag.

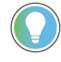

Tip: 1769-L2x and 1769-L3x controllers have additional RPI information. See **1769-Lx2 and 1769-L3x RPI Limits** for details.

With multicast consumers running Logix Designer releases version 18.00 and later, performthese steps to make sure consumers of produce tags can connect:

- Verify that all multicast consumed tags of a produce tag are configured with the same RPI, or
- Verify that all multicast consumers are configured to **Allow Consumed Tags To Use RPI Provided By Producer**.

#### Behavior in releases version 17.00 and earlier

When using releases version 17.00 and earlier of the application, the producer accepts an incoming RPI of a consuming controller. The producing controller does not offer a default RPI. Use multicast connections to speed up the packet intervals of existing connections from other consumers.

The RPI limitations (the range set on the produced tag) and the default process applies only to multicast connections on unscheduled networks. This feature is unavailable for controllers on the ControlNet network or unicast connections. Scheduled bandwidths on the ControlNet network transmit critical data at pre-determined intervals of time. IMPORTANT Safety tags and AXIS tags do not support RPI limits and default values. AXIS produced tags are produced at a rate equal to the Coarse Update Period of the associated motion group. Safety produced tags are produced at a rate specified by the Safety Task Period.

With controllers running releases version 17.00 or earlier that are consumers of a producer from a Compact GuardLogix 5380, CompactLogix 5380, CompactLogix 5480, ControlLogix 5580, or GuardLogix 5580 controller, verify that all multicast consumed tags of a produce tag have the same RPI. If the consumed tagsdo not, some consumers fail to connect.

#### See also

<u>Considerations when migrating projects that contain multicast</u> <u>produce tags on page 13</u>

Connection requirements of a produced or consumed tag on page 11

<u>1769-L2x and 1769-L3x RPI Limits</u> on page 44

The ControlNet communications modules support the following.

- Messaging, produced/consumed tags, and distributed I/O.
- Use of coaxial cable and fiber repeaters for isolation and increased distance.

#### **Produce and Consume Data via the ControlNet Network**

The GuardLogix controller supports the ability to produce (broadcast) and consume (receive) system-shared tags over the ControlNet network. Produced and consumed tags each require connections.

The total number of tags that can be produced or consumed is limited by the number of available connections in the GuardLogix controller.

#### **Connections Over the ControlNet Network**

You indirectly determine the number of connections the controller uses by configuring the controller to communicate with other devices in the system. Connections are allocations of resources that provide more reliable communications between devices compared to unconnected messages.

## Produce and Consume ControlNet Safety Tags

#### ControlNet connections can be either scheduled or unscheduled.

#### **ControlNet Connections**

| Connection Type                                 | Description                                                                                                    |  |  |
|-------------------------------------------------|----------------------------------------------------------------------------------------------------|--|--|
| Scheduled<br>(unique to the ControlNet network) | A scheduled connection is unique to ControlNet communications. A scheduled connection lets you send and receive data repeatedly at a predetermined interval, which is the requested packet interval (RPI). For example, a connection to an I/O module is a scheduled connection because you repeatedly receive data from the module at a specified interval.<br>Other scheduled connections include connections to:          |  |  |
|                                                 | <ul> <li>Communication devices</li> <li>Produced/consumed tags</li> <li>On a ControlNet network, you must use RSNetWorx for ControlNet software to enable all scheduled connections and establish a network update time (NUT). Scheduling a connection reserves network bandwidth to specifically handle the connection.</li> </ul>                                                                                          |  |  |
| Unscheduled                                     | An unscheduled connection is a message transfer between controllers that is triggered by the requested packet interval (RPI) or the program (such as a MSG instruction). Unscheduled messaging lets you send and receive data when needed.<br>Unscheduled connections use the remainder of network bandwidth after scheduled connections are allocated.<br>Safety produced/consumed connections are unscheduled, by default. |  |  |

The 1756-CNB and 1756-CNBR communication modules support 64 CIP connections over a ControlNet network.

The 1756-CN2 module supports 100 CIP connections over the ControlNet network. However, we recommend that you configure only 97 connections for each module to maintain optimal performance.

#### See also

#### Set an RPI Range for Produced Tags on page 29

**Edit Connection Information** For Produced and Consumed tags, you can edit connection information. Using the Tag Properties dialog box, follow the steps below based on the type of tag you have chosen.

#### To edit information for a Produced Tag:

- 1. In the Maximum Consumers field, enter the maximum number of consumers you can have for this tag.
- 2. Check the Programmatically Send Event Triggers to Consumers if you want to use an IOT instruction to send event trigger information to the consumers of this tag.
- 3. Click **Ok** to accept your edits and close the Tag Properties dialog box.

#### To edit information for a Consumed Tag:

1. From the Producer pull-down menu, choose the name of produced tag you want this tag to consume.

The pull-down menu lists only those options that are available.

2. In the Remote Data field, enter the name or instance number of the tag in the remote controller that you wish to consume.

If your controller is a PLC-5, then you will enter the instance number rather than the tag name. The valid range for the remote instance is 1...128.

Tip: You must be offline to change the remote tag name or the remote instance number.

3. In the RPI field, enter the Requested Packet Interval.

This is the amount of time (in ms) between updates of the data from the remote controller. This is the minimum rate at which the local controller will receive data. For ControlLogix controllers, the valid RPI range is 0.196 ms...536870.911 ms. For CompactLogix controllers, the valid range is 1 ms...536870.911 ms.

Tip: You must be offline or online in Program mode to change the RPI.

4. Click **Ok** to accept your edits and close the Tag Properties dialog box.

#### See also

#### Set an RPI Range for Produced Tags on page 29

Set up the Consuming controller to allow its consumed tags to accept an RPI from the producer. Use the **Advanced** tab in the **Controller Properties** dialog box to set up the controller.

| IMPORTANT | For controllers running Logix Designer releases version 17.00 or earlier that contain |
|-----------|---------------------------------------------------------------------------------------|
|           | consumers of a producer from Compact GuardLogix 5380, CompactLogix 5380,              |
|           | CompactLogix 5480, ControlLogix 5580, or GuardLogix 5580 controller, verify that all  |
|           | multicast consumed tags of a produce tag have the same RPI. If they do not, some      |
|           | consumers fail to connect. See RPI limitations and negotiated default for more        |
|           | information.                                                                          |

## Set up the consuming controller

#### To set up the consuming controller:

1. In the **Controller Organizer**, right-click the controller that was set up with a consuming tag and select **Properties**.

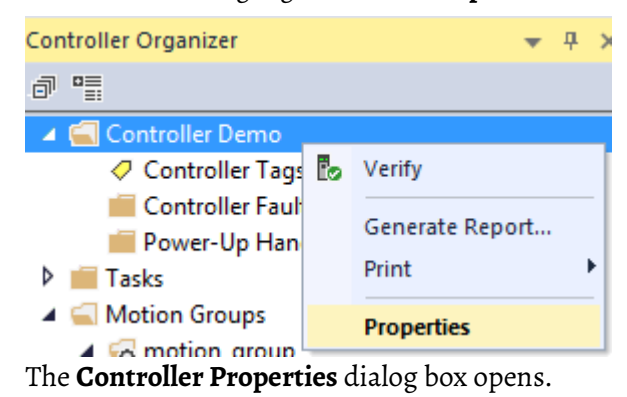

2. Select the **Advanced** tab.

| General     Major Faults     Minor Faults     Date/Time     Advanced     SFC Execut       Controller Fault Handler:     Image: Image: Image | Project                                                | Redu                                                           | undancy                                                                                                    | Nonvolatile Mer     | mory | Capacity | Security | Alarm Log     |
|----------------------------------------------------------------------------------------------------|--------------------------------------------------------|----------------------------------------------------------------|----------------------------------------------------------------------------------------------------|---------------------|------|----------|----------|---------------|
| Controller Fault Handler:<br>Power-Up Handler:<br>Match Project to Controller<br>Serial Number: 0<br>Allow Consumed Tags to Use RPI Provided by Producer<br>System Overhead Tags to Use RPI Provided by Producer<br>System Overhead Tags to Use RPI Provided by Producer<br>During unused System Overhead Time Slice<br><br>Reserve for System Tasks, eg Communications                                                                                                    | General                                                | Majo                                                           | or Faults                                                                                                    | Minor Faults        | Dat  | e/Time   | Advanced | SFC Execution |
| <ul> <li>Run Continuous Task</li> <li>Reserve for System Tasks, eg Communications</li> </ul>                                                                                                    | Controller Faul<br>Power-Up Har<br>Match Proj<br>Seria | t Handler:<br>Indier:<br>ect to Coni<br>al Number:<br>umed Tag | <pre>cnone&gt; cnone&gt; cnone= cnone= cnone= cnone= cnone= cnone= cnone= cnone= cnone= cnon</pre> | Provided by Produce | •    |          |          |               |
|                                                                                                    | System Overh<br>Time Slice:<br>During unus             | ead<br>ed System                                               | 10 🌲 %<br>Overhead Tir                                                                                                    | me Slice            |      |          |          |               |

3. Select the **Allow Consumed Tags to Use RPI Provided by Producer** check box to allow for the RPI negotiation.

| The check box is only available when the controller is offline. If the check box |
|----------------------------------------------------------------------------------|
| is not selected, the consuming controller does not accept the RPI provided by    |
| the producer if the consuming controller requests an RPI that is out of the      |
| producer's configured RPI range. As a result, an out-of-range RPI request        |
| results in a failed connection.                                                  |
|                                                                                  |

4. Select **OK**.

RPI limitations and negotiated default on page 31

Verify consumed tag acceptance

When a consuming controller accepts a default RPI by a producing controller, verify the acceptance and the RPI value on the **Consumed Tag Connection** dialog box.

#### **Prerequisite:**

• Verify the controller is online and the consumed tag is connected with the producer providing the RPI.

#### To verify consumed tag acceptance:

- 1. In the **Controller Organizer**, right-click the **Controller Tags** folder and select **Edit Tags**.
- 2. In the **Tag Editor**, right-click a consuming tag and select **Edit < name of tag> Properties**. The **Tag Properties** dialog box opens.

| 💰 Tag Properti      | es - Consumed_Tag                      | - • × |
|---------------------|----------------------------------------|-------|
| General             |                                        |       |
| Name:               | Consumed_Tag                           |       |
| Description:        | Value comes from a * remote controller |       |
|                     | ~                                      |       |
| Usage:              | <controller></controller>              |       |
| Type:               | Base Connection                        |       |
| Alias For:          | Base<br>Alias                          |       |
| Data Type:          | Consumed                               |       |
| Scope:              | Controller_1                           |       |
| External<br>Access: | Read/Write 👻                           |       |
| Style:              | Decimal 👻                              |       |
| Constant            |                                        |       |
| Open Parar          | meter Connections                      |       |
|                     | OK Cancel Apply                        | Help  |

3. In the **Type** box, select **Connection**.

The **Consumed Tag Connection** dialog box opens. On the **Connection** tab, a flag to the right of the **RPI** box indicates the consuming

controller accepted an RPI provided by the producer and the time interval of the RPI.

| Consumed Tag C | Connection                                  |
|----------------|---------------------------------------------|
| Connection St  | atus                                        |
| Producer:      | second_mod                                  |
| Remote Data:   |                                             |
|                | (Tag Name or Instance Number)               |
| RPI:           | 20.0 ms 🕅 RPI provided by producer: 8.37 ms |
| Use Unicas     | st Connection over EtherNet/IP              |
|                |                                             |
|                |                                             |
|                |                                             |
|                |                                             |

4. Select **Cancel** to exit.

#### See also

#### Set Up the Consumer Tag on page 35

Use the Advanced Connection Reaction Time Limit Configuration dialog box to perform the following actions.

#### **Parameters**

#### **Requested Packet Interval (RPI)**

Enter the Requested Packet Interval. This is the amount of time (in ms) between updates of the data from the remote controller. This is the minimum rate at which the local controller will receive data. The valid range for the RPI is 1...500 ms for Safety controllers.

You must be offline or online in Program mode to change the RPI.

#### **Timeout Multiplier**

Determines the number of RPIs to wait for a packet before declaring a connection timeout.

Advanced Connection Reaction Time Limit Configuration Dialog Box Overview

#### **Network Delay Multiplier**

Defines the message transport time that is enforced by the CIP Safety protocol. The Network Delay Multiplier specifies the round trip delay from the producer to the consumer and back to the producer. You can use the Network Delay Multiplier to increase or decrease the Connection Reaction Time Limit.

#### **Connection Reaction Time Limit**

Displays the predicted period of safety packets on the associated connection. If the Max connection reaction time ever exceeds the Reaction Time Limit, a connection fault occurs.

This value is calculated as a function of the RPI value set on this tab, and the Advanced Connection Reaction Time Limit Configuration dialog box. This value is recalculated immediately upon changes to the RPI value.

#### See also

#### Producing and Consuming Arrays on page 47

These scenarios explain how producing and consuming tags exchange RPI for controllers.

RPI scenarios Scenario 1

Produced and consumed

The RPI is within range of the producing controller's RPI Limits. No default RPI is set up for the producing controller.

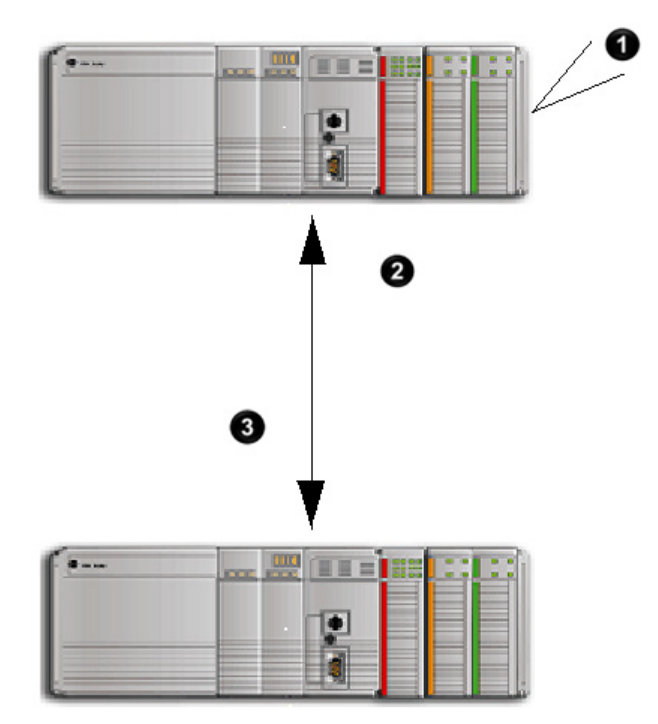

| Number | Description                         |  |  |
|--------|-------------------------------------|--|--|
| 0      | Produced Tag                        |  |  |
|        | Minimum RPI: 2 ms                   |  |  |
|        | Maximize RPI: 8 ms                  |  |  |
|        | Default RPI: - ms                   |  |  |
| 2      | Actual Packet Interval (API) = 3 ms |  |  |
| 3      | RPI = ms                            |  |  |

**Version 17.00 and earlier:** The consuming controller is brought online with an RPI configured at 3 ms. The producer accepts the RPI requested by the consuming tag. All controllers on the multicast connection increase to 3 ms for the API, which is the interval the data is actually being produced.

**Version 18.00 and later:** The consuming controller is brought online with an RPI configured at 3 ms. The producing controller verifies the requested RPI by the consumer is within the RPI limits set up for the producer. Since the request is within the range, the producing controller accepts the RPI of the consumer.

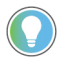

Tip: When using all the default settings of version 18.00 and later, the behavior matches that of version 17.00 and earlier.

#### See also

#### Produced and consumed RPI scenarios on page 39

The RPI is outside the range of the producing controller's RPI Limits. No default RPI is set up for the producing controller.

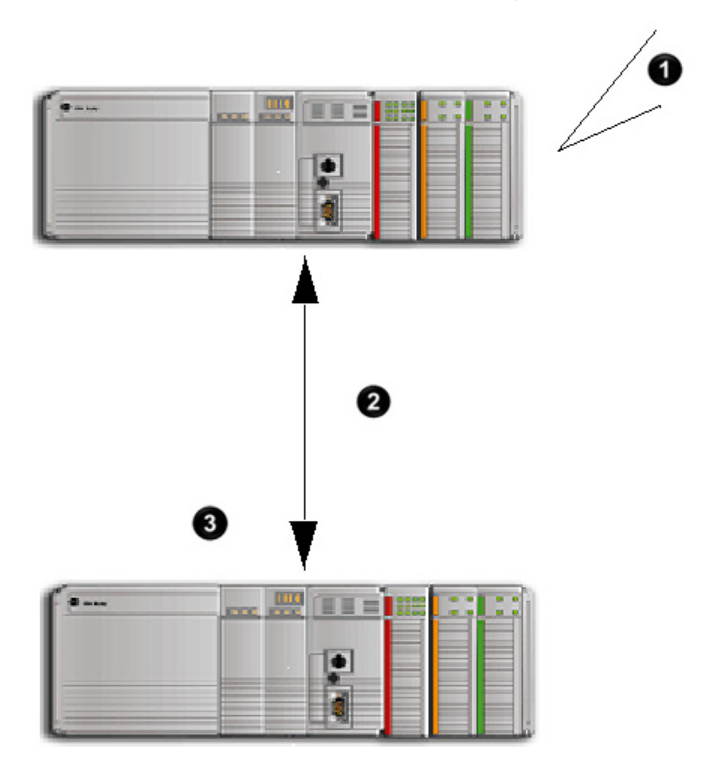

## **Scenario 2**

| Number | Description        |  |  |  |
|--------|--------------------|--|--|--|
| 0      | Produced Tag       |  |  |  |
|        | Minimum RPI: 2 ms  |  |  |  |
|        | Maximize RPI: 8 ms |  |  |  |
|        | Default RPI: - ms  |  |  |  |
| 0      | Error: 0111        |  |  |  |
| 3      | RPI = 1 ms         |  |  |  |

**Version 17.00 and earlier:** The RPI requested by the consumed tag is not within the range of the producer. The producer rejects the connection and a 0111 error reports that the connection failed. Re-enter an RPI that is within the range configured on the produced tag. If a version 17.00 consumer tries to connect with a version 18.00 producer, and the RPI is outside the range of the producer, and no default is default set up, error 0111 error reports the connection as failed.

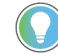

Tip: See *RPI I/O Faults* for an explanation of the error messages.

**Version 18.00 and later:** The RPI requested by the consumed tag is not within the RPI limitation range of the producer. The producer is not set up to provide a default RPI, so error 0111 reports that the connection failed. Re-enter an RPI within the range configured for the producer because there is no RPI default negotiation with the consumer.

#### See also

#### <u>RPI I/O Faults</u> on page 45

#### **Scenario 3**

The RPI is outside the range of the producing controller's RPI Limits. A default RPI is set up for the producing controller. But, the network path

contains a bridge that blocks the negotiated RPI to prevent an interruption to other controllers on the network.

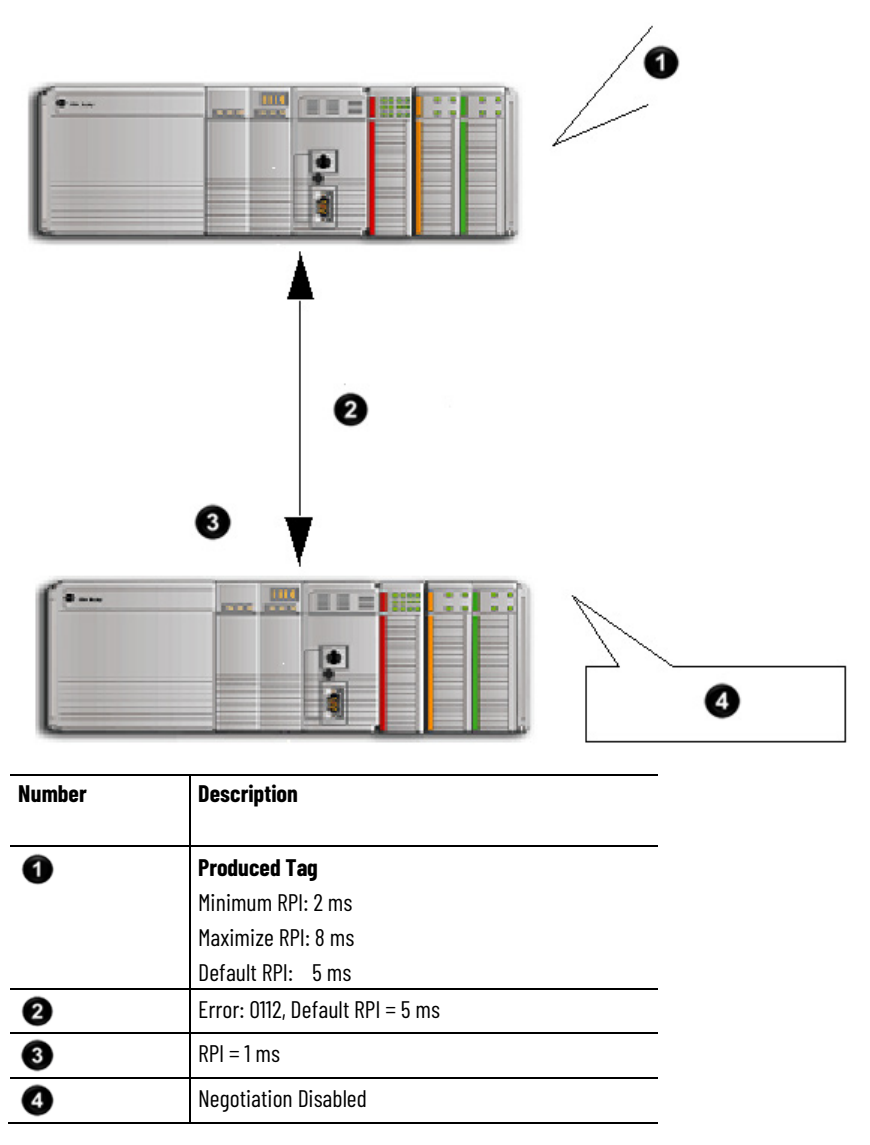

**Version 17.00 and earlier**: The RPI requested by the consumed tag is not within the range of the producer. The connection is rejected and error 0112 reports that the connection failed. Re-enter an RPI within the range configured on the produced tag. If a version 17.00 consumer tries to connect with a version 18.00 producer, and the RPI is outside the range of the producer, error 0112 reports the connection as failed.

Tip: See *RPI I/O Faults* for an explanation of the error messages.

**Version 18.00 and later**: The RPI requested by the consumed tag is not within the RPI limitation range of the producer. The producer is configured to provide an RPI default. The producer sends the default RPI to the consumer, but the consumer controller is not set up to accept a default RPI from the producer. The negotiated RPI is disabled to prevent an interruption to the multicast connection. Error message 0112 is reported. Re-enter an RPI within the range of the producer's limits.

#### RPI I/O Faults on page 45

#### **Scenario 4**

The RPI is outside the range of the producing controller's RPI Limits. A default RPI is set up for the producing controller. The consumer is set up to accept the RPI provided by the producer.

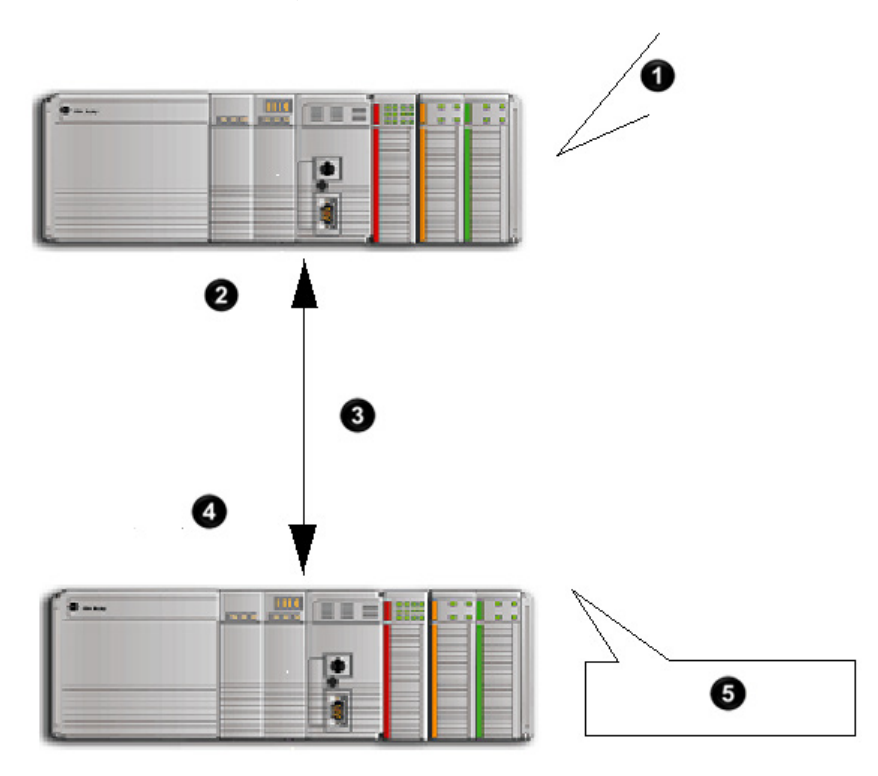

| Number | Description                     |
|--------|---------------------------------|
| -      |                                 |
| 0      | Produced Tag                    |
|        | Minimum RPI: 2 ms               |
|        | Maximize RPI: 8 ms              |
|        | Default RPI: 5 ms               |
| 2      | API = 5 ms                      |
| 3      | Error: 0112, Default RPI = 5 ms |
| 4      | RPI = 5 ms (changed from 1 ms)  |
| 6      | Negotiation Enabled             |

**Version 17.00 and earlier:** The RPI requested by the consumed tag is not within the range of the producer. The connection is rejected and a 0112 error reports that the connection failed. Re-enter an RPI within the range configured on the produced tag. If a version 17.00 consumer tries to connect with a version 18.00 producer, and the RPI is outside the range of the producer, error 0112 reports the connection as failed.

**Version 18.00 and later:** The RPI requested by the consumed tag is not within the RPI limitation range of the producer. The producer is configured to provide an RPI default. The producer sends the default RPI to the consumer. The consumer is set up to accept the RPI provided by the producer. The

connection is successful and the multicast connection accepts the new RPI of 5 ms.

#### See also

#### Produced and consumed RPI scenarios on page 39

## 1769-L2x and 1769-L3x RPI limits

All controllers, with the exception of the CompactLogix 1769-L2x and 1769-L3x controllers, produce data in packet intervals ranging from 0.196 through 536870.911 ms. The 1769-L2x and 1769-L3x controllers produce only in packet intervals of 2, 4, 8, 16, 32, 64, 128, 256, 512, or 1024 ms.

Entering these exact values is not required when configuring an RPI limitation range and default RPI for the 1769-L2x and 1769-L3x controllers. However, when entering an unsupported packet interval, the Logix Designer application may override the unsupported packet interval with a supported packet interval. When this occurs, the new effective value displays separately next to the unsupported value.

Similar to other controllers, the 1769-L2x and 1769-L3x controllers verify that the RPI of incoming connections are within the produced tag settings. If the consuming tag's RPI falls outside the configured range, a producing controller rejects the incoming RPI and then provides an RPI (default) to the consuming controller.

| IMPORTANT | Set up the producing and consuming controllers to allow the consumed tags to use an              |
|-----------|--------------------------------------------------------------------------------------------------|
|           | Kri provided by the producer.                                                                    |
|           | See <i>RPI Limitations and Negotiated Default</i> and <i>Set up the consuming controller</i> for |
|           | procedures to set up the producer and consumer tags to accept a negotiated default               |
|           | RPI.                                                                                             |

For the 1769-L2*x* and 1769-L3*x* controllers use the **Effective Minimum RPI**, when present, to determine the fastest packet interval allowed by the tag. When present, the **Effective Default RPI** is the largest packet interval (slowest rate) at which negotiated connections are produced for the tag.

A flag on the **Advanced Options** dialog box presents the effective RPI limit values to indicate that RPI limits are set to values that are different from the entered values.

| Advanced Options                                                                                                    |          |       |   |                             | x |  |
|----------------------------------------------------------------------------------------------------|----------|-------|---|-----------------------------|---|--|
| Multicast Connection Options<br>Use the following options to configure multicast connection behavior to this produced tag. |          |       |   |                             |   |  |
| Minimum RPI:                                                                                                    | 0.2      | ins ∎ | ٣ | Effective Minimum RPI: 4 ms |   |  |
| Maximum RPI:                                                                                                    | 536870.9 | ms    | * | Effective Default RPI: 2 ms |   |  |
| Provide Default RPI to Consumer for Out-of-Range Requests                                                                  |          |       |   |                             |   |  |
| Default RPI: 5.0 ms                                                                                                    |          |       |   |                             |   |  |
| Unicast Connection Options                                                                                                 |          |       |   |                             |   |  |
| Use the following options to configure unicast connection behavior to this produced tag.                                   |          |       |   |                             |   |  |
| Allow Unicast Consumer Connections                                                                                         |          |       |   |                             |   |  |
| OK Cancel Help                                                                                                    |          |       |   |                             |   |  |

#### See also

RPI Limitations and Negotiated Default on page 31

<u>Set up the consuming controller</u> on page 35

## **RPI I/O faults**

The table provides a description of error messages for situations where an RPI is not accepted.

| Scenario Description                                                                                                    | Software Version  | I/O Fault Message                                         |
|----------------------------------------------------------------------------------------------------|-------------------|-----------------------------------------------------------|
| RPI of consumed tag is not within the range of the producer.<br>Producer does not support RPI negotiation or is not configured to<br>provide a default RPI to the consumer. | Any               | (Code 0111) Requested Packet Interval (RPI) out of range. |
| RPI of consumed tag is not within the range of the producer.<br>Producer is returning default RPI Consumer does not support                                                 | 18.00 and later   | (Code 0112) Requested Packet Interval (RPI) out of range. |
| negotiation or is not configured to accept RPI from producer.                                                                                                    | 17.00 and earlier | (Code 0112) Unknown Error.                                |

| Scenario Description                                                 | Software Version | I/O Fault Message                                   |
|----------------------------------------------------------------------|------------------|-----------------------------------------------------|
| RPI of consumer is out of range, but producer provides a default RPI | 18.00 and later  | (Code 0112) Requested Packet Interval (RPI) out of  |
| and consumer can accept default RPI. Network path contains bridge    |                  | range. Producer provided RPI blocked by the network |
| that does not support extended error information. For I/O            |                  | path.                                               |
| connectivity between two controllers, such as consuming a tag from   |                  |                                                     |
| a producing controller, both controllers must be attached to the     |                  |                                                     |
| same EtherNet/IP subnet. Two controllers cannot bridge produced      |                  |                                                     |
| or consumed tags over two subnets. For more information on           |                  |                                                     |
| setting up the network, refer to the following publication in the    |                  |                                                     |
| Rockwell Automation Literature Library:                              |                  |                                                     |
| EtherNet/IP Network Configuration User Manual (ENET-UM001).          |                  |                                                     |
| RPI of consumer is out of range, but producer provides a default RPI | 18.00 and later  | (Code 0112) Requested Packet Interval (RPI) out of  |
| and consumer can accept RPI provided by producer. Network path       |                  | range. Cannot use producer provided RPI over a path |
| contains scheduled network update time (NUT).                        |                  | containing a scheduled network.                     |

## Prevent connection failures with Compact GuardLogix 5380, CompactLogix 5380, CompactLogix 5480, ControlLogix 5580, and GuardLogix 5580 controllers

If a consumer displays error code 0112 and fails to connect to a Compact GuardLogix 5380, CompactLogix 5380, CompactLogix 5480, ControlLogix 5580, or GuardLogix 5580 controller that provides produce tags, perform these steps to make sure consumers of produce tags can connect:

- For consumers running Logix Designer releases version 17.00 and earlier that are consumers of a producer from a Compact GuardLogix 5380, CompactLogix 5380, CompactLogix 5480, ControlLogix 5580, or GuardLogix 5580 controller:
  - Verify that all multicast consumed tags of a produce tag have the same RPI. If they do not, some consumers fail to connect.
- For multicast consumers running Logix Designer releases version 18.00 and later, perform one of these steps:
  - Verify that all multicast consumed tags of a produce tag have the same RPI, or
  - Verify that all multicast consumers are configured to Allow Consumed Tags To Use RPI Provided By Producer.

#### See also

Rockwell Automation Literature Library

## **Produce a Large Array**

# Produce and consume array types

#### **DINT, REAL and STRUCTURE**

These types of arrays can be directly produced and consumed. In order to do this, make sure that the sizes of the arrays are the same in both the consumer and producer controllers.

#### **BOOL, SINT and INT**

These types of arrays can be indirectly produced and consumed. In order to do this:

- Define a data type (structure) containing a single member.
- Make the single member an array of the desired type.
- Duplicate the type definition to both controllers.
- Produce and consume tags of this datatype.

In addition, to consume an array of INTs from a PLC-5C:

- Define a datatype with two members:
  - Name the first member **Status** and make a type DINT.
  - Make the second member an array of INTs. Ensure the size of the array matches the size specified in RSNetWorx.

#### See also

<u>Create a consumed tag on page 22</u>

#### Create a produced tag on page 20

Work with large arrays The Logix 5000 controller can send as many as 500 bytes of data over a single scheduled connection. This corresponds to 125 DINT or REAL elements of an array. To transfer an array of more than 125 DINTs or REALs, use a produced/consumed tag of 125 elements to create a packet of data. Then use the packet to send the array piecemeal to another controller.

When sending a large array of data in smaller packets, be sure that the packet transmission is complete before moving the data into the destination array.

- Produced data over the ControlLogix backplane is sent in 50 byte segments.
- Data transmission occurs asynchronous to a program scan.

The logic that this section includes uses an acknowledge word to make sure that each packet contains new data before the data moves to the destination array. The logic also uses an offset value to indicate the starting element of the packet within the array.

Because of the offset and acknowledge elements, each packet carries 123 elements of data from the array, as shown in the Producer/Consumer Data Elements image.

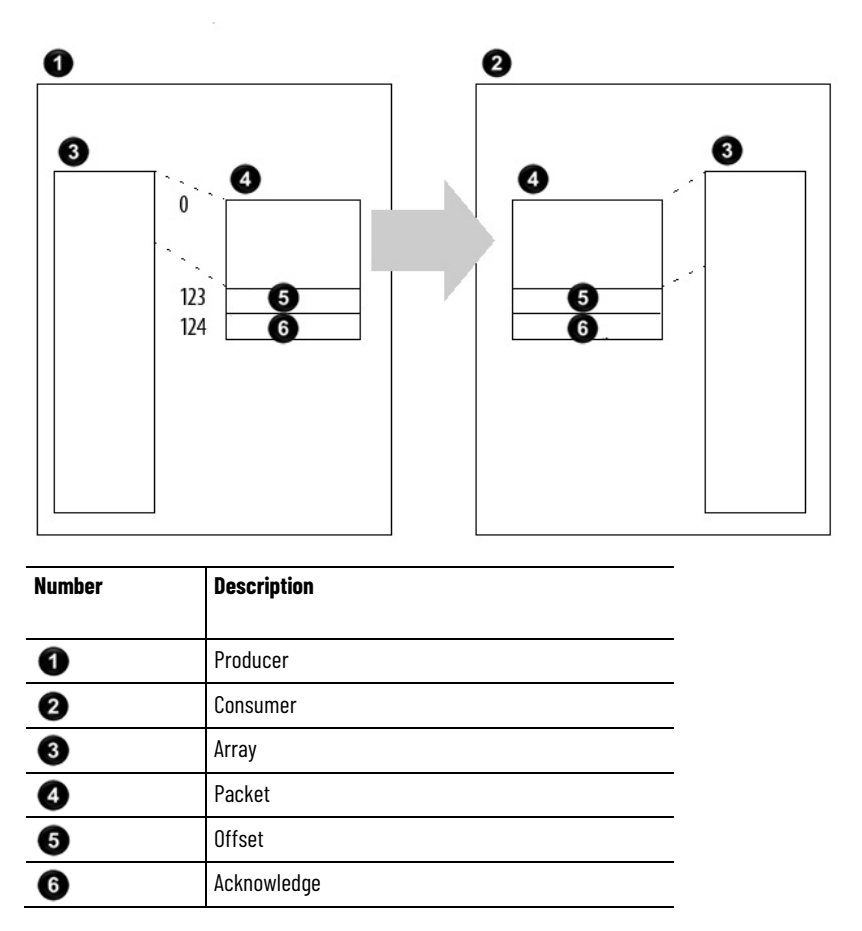

In addition, the array must contain an extra 122 elements. In other words, the array must be 122 elements greater than the greatest number of elements to transfer. These elements serve as a buffer. Because each packet contains the same number of elements, the buffer prevents the controller from copying beyond the boundaries of the array. Without the buffer, transferring occurs if the last packet contains fewer than 123 elements of actual data.

#### See also

#### Produce and consume array types on page 47

#### **Produce a large array**

Transferring a large array as smaller packets improves system performance.

• Large arrays use fewer connections than breaking the data into multiple arrays and sending each as a produced tag. For example, an

array with 5000 elements takes40 connections (5000/125=40) by using individual arrays.

- Large arrays achieve faster transmission times than using a message instruction to send the entire array.
  - Messages are unscheduled and executed only during the system overhead portion of the Logix5550 execution. Therefore, messages can take a fairly long time to complete the data transfer.
  - Improved transfer time by increasing the system overhead time slice, but this diminishes the performance of the continuous task.

#### To produce a large array:

1. In the **Controller Tags** folder of the controller project that produces the array, create these tags.

| P | Tag Name     | Туре      |
|---|--------------|-----------|
|   | array_ack    | DINT[2]   |
| X | array_packet | DINT[125] |

2. Convert the array\_ack tag to a consumed tag.

| For             | Specify                                                        |
|-----------------|----------------------------------------------------------------|
| Controller      | Name of the controller that is receiving the packet.           |
| Remote Tag Name | array_ack<br>Both controllers use the same name for this data. |

3. In either the **Controller Tags** folder or the tags folder of the program that contains the logic for the transfer, create these tags.

| Tag Name                | Туре                                                                        |
|-------------------------|-----------------------------------------------------------------------------|
| array                   | DINT[x] where x equals the number of elements to transfer plus 122 elements |
| array_offset            | DINT                                                                        |
| array_size              | DINT                                                                        |
| array_transfer_time     | DINT                                                                        |
| array_transfer_time_max | DINT                                                                        |
| array_transfer_timer    | TIMER                                                                       |

- 4. In the array\_size tag, enter the number of elements of real data, which is the value of x from step 3 minus the 122 elements of buffer.
- 5. Create or open a routine for the logic that creates packets of data.

Enter this logic.

When the offset value in array\_ack[0] is not equal to the current offset value but array\_ack[1] equals -999, the consumer begins receiving a new packet, so the rung moves -999 into the last element of the packet.

The consumer waits until it receives the value -999 before it copies the packet to the array. This guarantees that the consumer has new data.

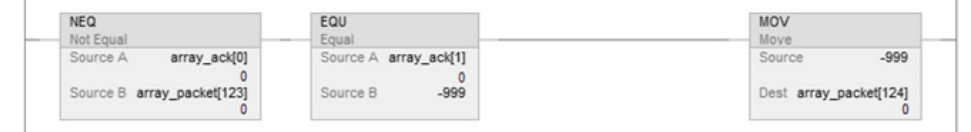

When the offset value in array\_ack[0] is equal to the current offset value, the consumer copied the packet to the array; so the rung checks for more data to transfer. If the offset value plus 123 is less than the size of the array, there is more data to transfer; so the rung increases the offset by 123. Otherwise, there is no more data to transfer; so the rung resets the offset value, logs the transfer time, and resets the timer. In either case, the rung uses the new offset value to create a new packet of data, appends the new offset value to the packet, and clears the acknowledge element of the packet (packet[124]).

| TON<br>Timer On Delay      |  |
|----------------------------|--|
| Timer array_transfer_timer |  |
| Preset 10000000 -(DN)-     |  |
| Accum 0                    |  |

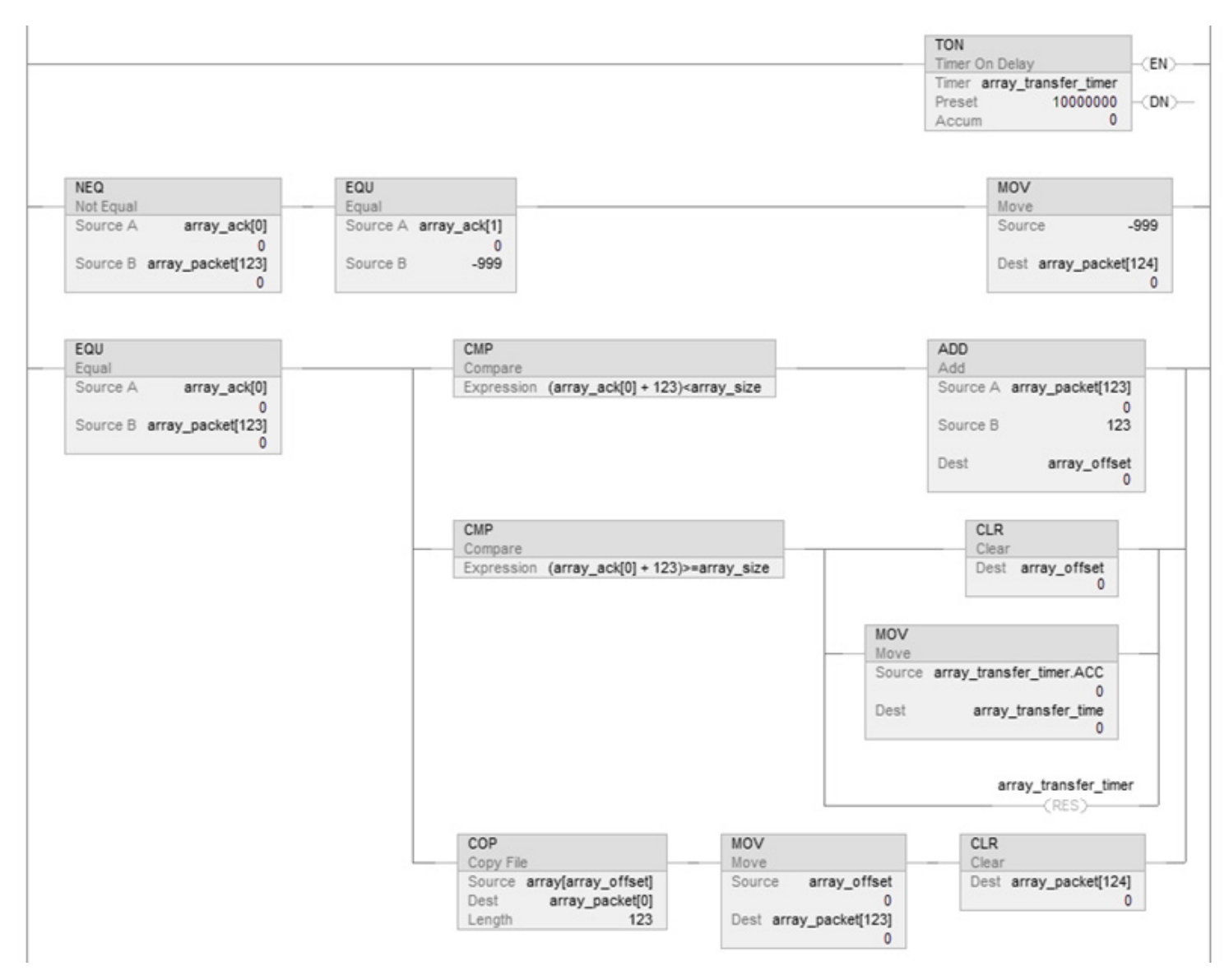

If the current transfer time is greater than the maximum transfer time, update the maximum transfer time. This maintains a record of the longest time to transfer data.

| GRT                               | MOV                          |
|-----------------------------------|------------------------------|
| Greater Than (A>B)                | Move                         |
| Source A array_transfer_time<br>0 | Source array_transfer_time   |
| Source B array_transfer_time_max  | Dest array_transfer_time_max |

1. In the **Controller Tags** folder of the controller project that consumes the array, create these tags.

| Р | Tag Name     | Туре      |
|---|--------------|-----------|
| X | array_ack    | DINT[2]   |
|   | array_packet | DINT[125] |

2. Convert the array\_packet tag to a consumed tag.

| For             | Specify                                                           |
|-----------------|-------------------------------------------------------------------|
| Controller      | Name of the controller that is sending the packet.                |
| Remote tag name | array_packet<br>Both controllers use the same name for this data. |

3. In either the **Controller Tags** folder or the tags folder of the program that will contain the logic for the transfer, create these tags.

| Tag Name     | Туре                                                                           |
|--------------|--------------------------------------------------------------------------------|
| array        | DINT[x] where x equals the number of elements to<br>transfer plus 122 elements |
| array_offset | DINT                                                                           |

- 4. Create or open a routine for the logic that moves the data from the packets to the destination array.
- 5. Enter this logic.

When the offset value in array\_packet[123] is different than the offset value in array\_ack[0], the controller begins receiving a new packet of data; so the rung checks for the value of -999 in the last element of the packet.

If the last element of the packet equals -999, the controller received an entire packet of new data and begins the copy operation.

- The offset value moves from the packet to array\_offset.
- The COP instructions copy the data from the packet to the destination array, starting at the offset value.
- The offset value moves to array\_ack[0], which signals that the copy is complete.
- Array\_ack[1] resets to zero and waits to signal the arrival of a new packet.

If the last element of the packet is not equal to -999, the transfer of the packet to the controller may not be complete; so -999 moves to

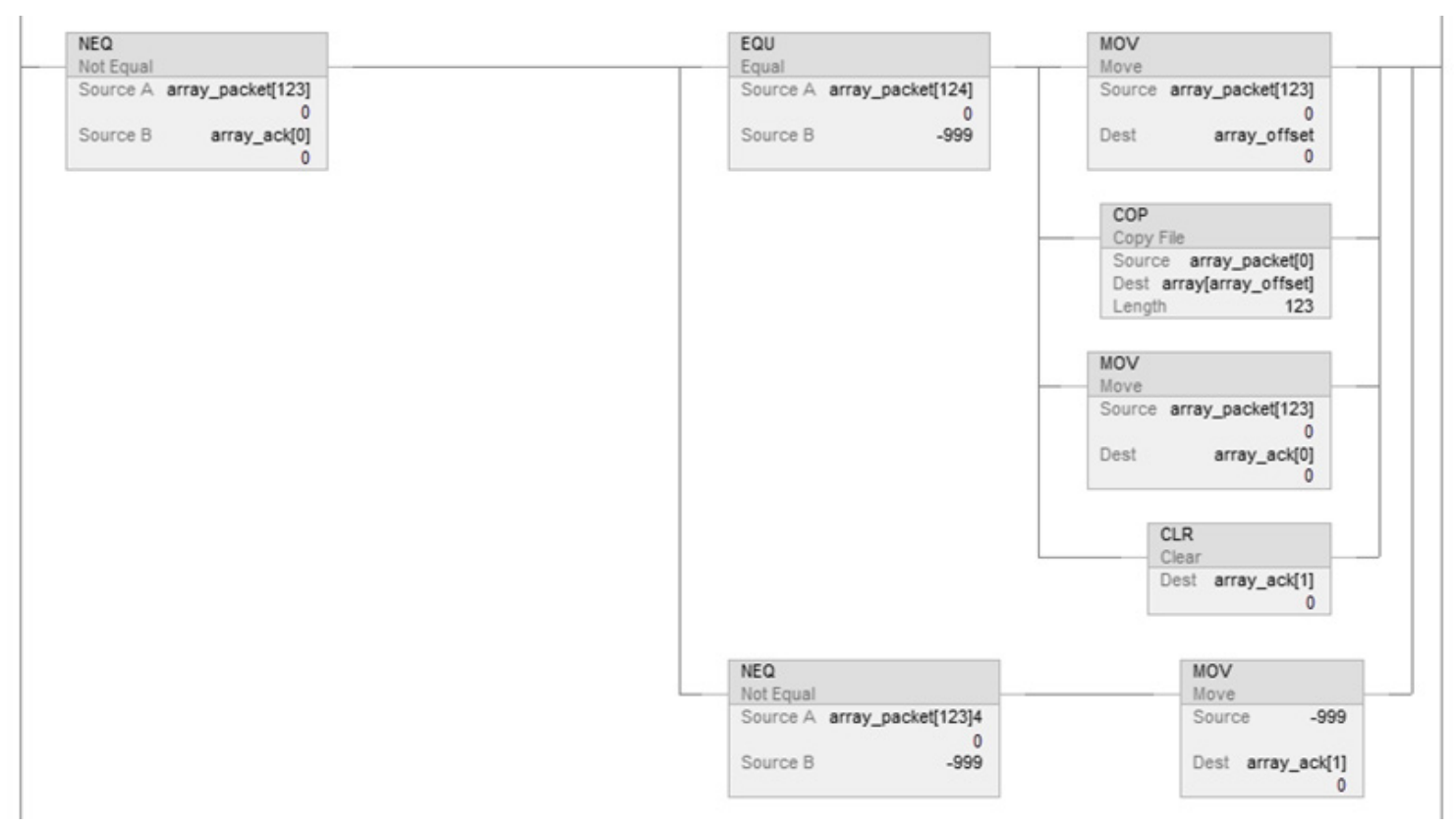

array\_ack[1]. This signals the producer to return the value of -999 in the last element of the packet to verify the transmission of the packet.

#### See also

<u>Create a consumed tag on page 22</u>

<u>Create a produced tag on page 20</u>

## Index

#### A

adjust bandwidth limitations 15 array defining data packets 47

#### B

**bandwidth** adjust limitations 15

#### C

communicate other controllers 9

connection produced or consumed tag 10

consumed tag connection requirements 10

#### consumer

RPI scenarios 39 using producer RPI 35 verifying RPI 37

**ControlNet** bandwidth limits 15

#### D

default

RPI 31

#### Ε

error messages RPI 45

L

I/O faults 45

#### L

L2x controller RPI limits 44 L3x controller

RPI limits 44

bandwidth 15 RPI 31

#### P

PLC-5C share data 24 produced tag connection requirements 10 producer RPI scenarios 39

#### R

#### RPI

I/O faults 45 limitations, setting default 31

#### S

scenarios RPI acceptance 39

#### T

#### tag

array 48 consumer RPI verification 37 consumer using producer RPI 35

## **Rockwell Automation support**

Use these resources to access support information.

| Technical Support Center                            | Find help with how-to videos, FAQs, chat, user forums, and product notification updates.                   | rok.auto/support       |
|-----------------------------------------------------|----------------------------------------------------------------------------------------------------|------------------------|
| Knowledgebase                                       | Access Knowledgebase articles.                                                                             | rok.auto/knowledgebase |
| Local Technical Support Phone Numbers               | Locate the telephone number for your country.                                                              | rok.auto/phonesupport  |
| Literature Library                                  | Find installation instructions, manuals, brochures, and technical data publications.                       | rok.auto/literature    |
| Product Compatibility and Download Center<br>(PCDC) | Get help determining how products interact, check features and capabilities, and find associated firmware. | rok.auto/pcdc          |

#### **Documentation feedback**

Your comments help us serve your documentation needs better. If you have any suggestions on how to improve our content, complete the form at <u>rok.auto/docfeedback</u>.

## Waste Electrical and Electronic Equipment (WEEE)

X

At the end of life, this equipment should be collected separately from any unsorted municipal waste.

Rockwell Automation maintains current product environmental information on its website at rok.auto/pec.

Allen-Bradley, expanding human possibility, Logix, Rockwell Automation, and Rockwell Software are trademarks of Rockwell Automation, Inc.

EtherNet/IP is a trademark of ODVA, Inc.

Trademarks not belonging to Rockwell Automation are property of their respective companies.

Rockwell Otomayson Ticaret A.Ş. Kar Plaza İş Merkezi E Blok Kat:6 34752, İçerenkÖy, İstanbul, Tel: +90 (216) 5698400 EEE YÖnetmeliğine Uygundur

Connect with us. 📑 🞯 in 😏

#### rockwellautomation.com -

— expanding **human possibility**™

AMERICAS: Rockwell Automation, 1201 South Second Street, Milwaukee, WI 53204-2496 USA, Tel: (1) 414.382.2000, Fax: (1) 414.382.4444 EUROPE/MIDDLE EAST/AFRICA: Rockwell Automation NV, Pegasus Park, De Kleetlaan 12a, 1831 Diegem, Belgium, Tel: (32) 2 663 0600, Fax: (32) 2 663 0640 ASIA PACIFIC: Rockwell Automation, Level 14, Core F, Cyberport 3, 100 Cyberport Road, Hong Kong, Tel: (852) 2887 4788, Fax: (852) 2508 1846